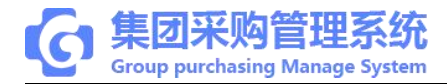

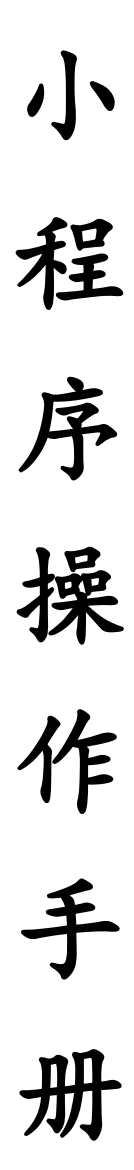

(医院版)

# 2019.8.1 发版

**T**: 400-114-9999

P: 福建省莆田市政南广场国投2号楼5层

第1页共53页

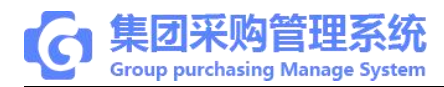

# 目录

| 第 | 1章   | 操作流程图                                   | 3  |
|---|------|-----------------------------------------|----|
|   | 1.1  | 目录计划流程图                                 | 3  |
|   | 1. 2 | 新购计划流程图                                 | 3  |
|   | 1.3  | 付款单流程图                                  | 3  |
|   | 1.4  | 预付款流程图                                  | 4  |
|   | 1.5  | 入库调价流程图                                 | 4  |
| 第 | 2章   | 小程序关注及登录                                | 4  |
|   | 2. 1 | 关注小程序                                   | 4  |
|   | 2. 2 | 登录账号                                    | 5  |
| 第 | 3章   | 功能介绍                                    | 6  |
|   | 3. 1 | 首页                                      | 6  |
|   | 3. 2 | 计划                                      | 8  |
|   | 3. 3 | 应用                                      | 9  |
|   | 3. 4 | 我的                                      | 10 |
| 第 | 4章   | 用户信息                                    | 12 |
|   | 4. 1 | 账户安全                                    | 12 |
|   | 4. 2 | 消息设置                                    | 14 |
|   | 4. 2 | 更多功能                                    | 14 |
| 第 | 5章   | 医院仓库                                    | 15 |
|   |      | T:400-114-9999 P: 福建省莆田市政南广场国投 2 号楼 5 层 |    |

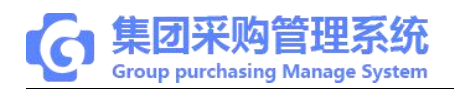

|   | 5.1 新增计划 | 15 |
|---|----------|----|
|   | 5.2 提交计划 | 15 |
|   | 5.3 采购入库 | 17 |
| 第 | 6章 医院采购  | 20 |
|   | 6.1 计划审核 | 20 |
|   | 6.2 自购下单 | 21 |
|   | 6.3进货订单  | 24 |
|   | 6.4 查看账款 | 26 |
| 第 | 7章 医院财务  | 30 |
|   | 7.1 计划审核 | 30 |
|   | 7.2 付款审核 | 32 |
|   | 7.3 付款   | 38 |
|   | 7.4 支付记录 | 41 |
| 第 | 8章 医院院领导 | 42 |
|   | 8.1 计划审核 | 42 |
|   | 8.2 付款审批 | 44 |
|   | 8.3支付记录  | 48 |

**T**:400-114-9999

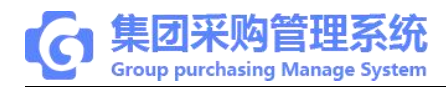

## 第1章 操作流程图

#### 1.1 目录计划流程图

目录计划流程

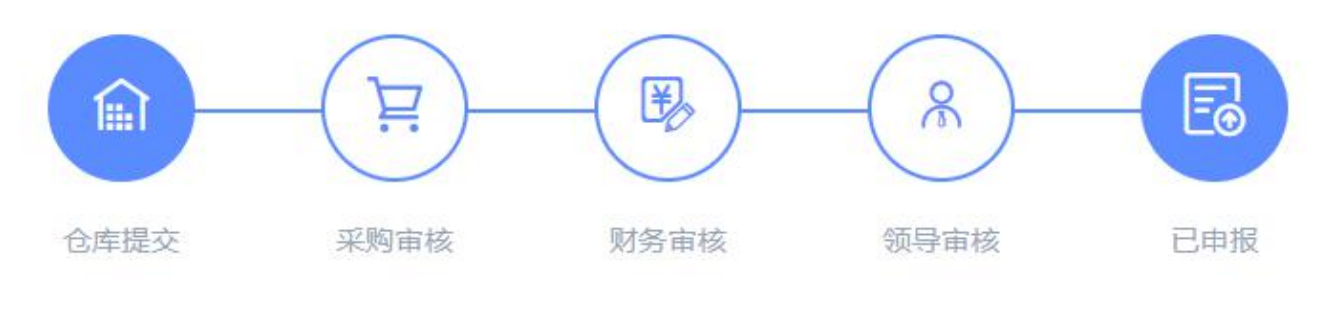

图1目录计划流程

1.2 新购计划流程图

新购计划流程

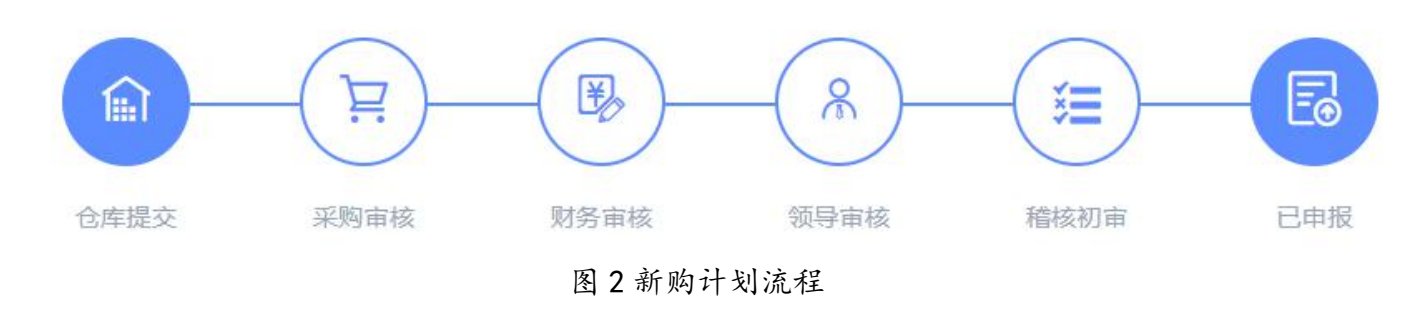

1.3 付款单流程图

付款单流程

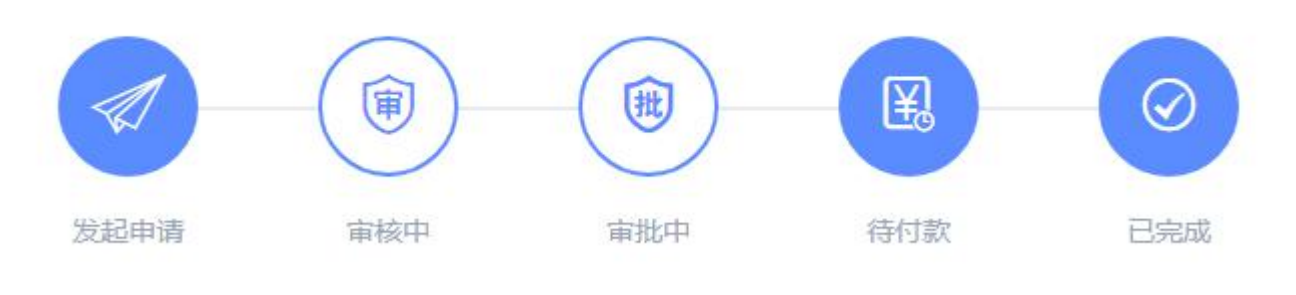

#### 图3付款单流程

T:400-114-9999

P: 福建省莆田市政南广场国投2号楼5层

第4页共53页

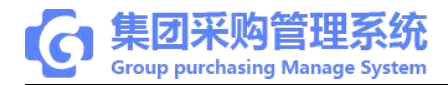

#### 1.4 预付款流程图

预付款流程

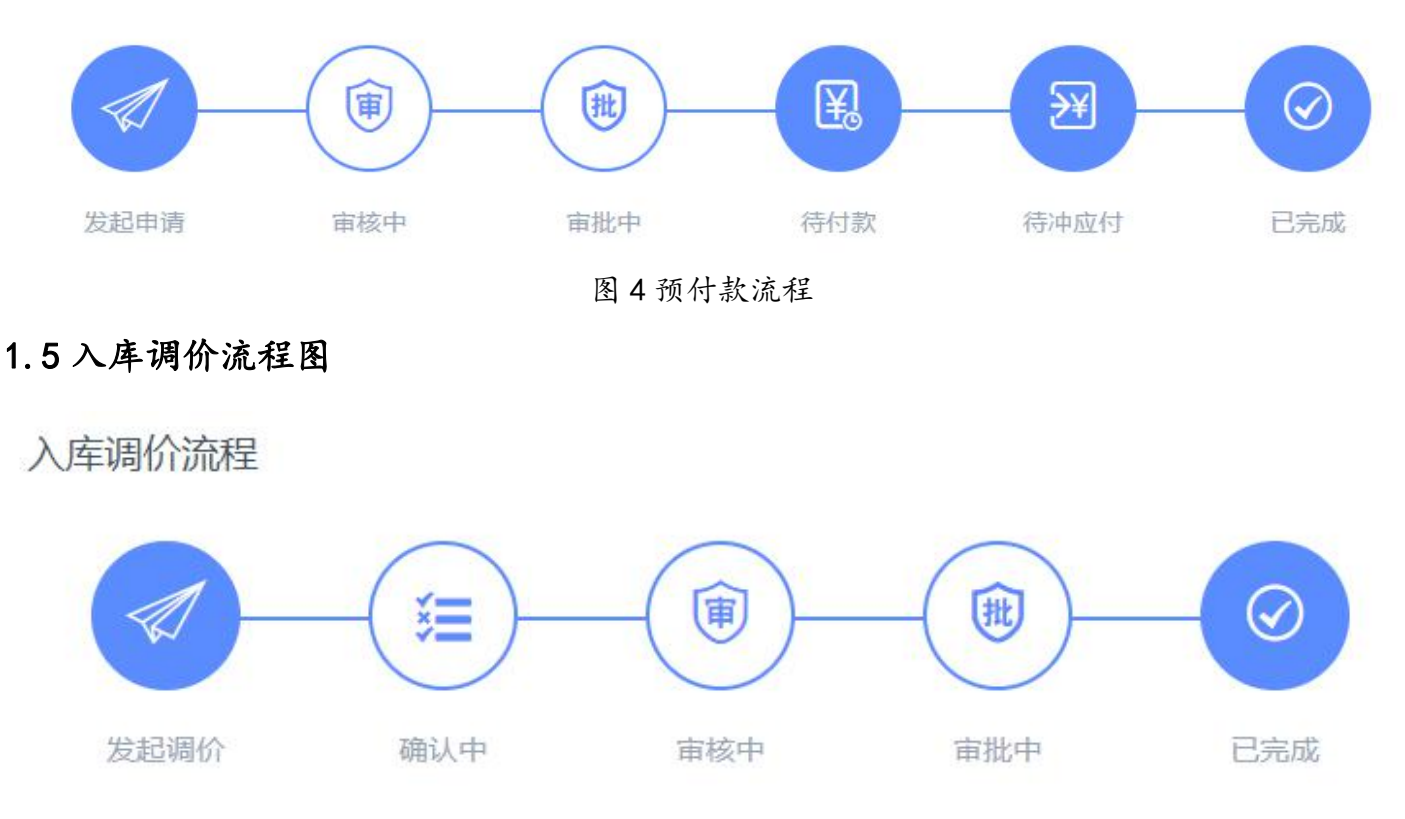

图5入库调价流程

注:所有流程可根据集团或医院内部需求配置

## 第2章 小程序关注及登录

2.1 关注小程序

登录集团采购系统网页版,手机微信扫一扫右下角小程序二维码,确认微信账号关注。

T:400-114-9999 P: 福建省莆田市政南广场国投 2 号楼 5 层

#### 第5页共53页

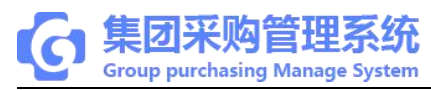

| C Decision perchasing Manage System                                 | の間页                                                              |                      |      |                 |                   |                                                                                                 | > >                                                                                                    |
|---------------------------------------------------------------------|------------------------------------------------------------------|----------------------|------|-----------------|-------------------|-------------------------------------------------------------------------------------------------|----------------------------------------------------------------------------------------------------|
| 月 采购管理 -  待                                                         | 办事项                                                              |                      |      |                 |                   | 通知公告                                                                                            | <b>9</b> .8                                                                                                |
| ■ 财务管理 • ⑦ 产品管理 • ▲ 库存管理 • ◎ 各户管理 •                                 | 采明(H1句)<br><b>0</b>                                              | <sup>采购订单</sup><br>0 | 调价审核 | 何歌樂<br><b>1</b> | 源[18]<br><b>0</b> | 【活动公告】 "青亭<br>2019-05-16 17:56<br>(活动公告】 得到<br>2019-04-20 11:52<br>(活动公告】 a<br>2019-03-22 09:39 | 山向見建功新时代"<br>36<br>33<br>03                                                                                |
| 自 办公管理 ・ 日数                                                         | 增益报                                                              |                      |      |                 | 昨日 本月 全年          | 快捷入口                                                                                            | 69 <b>2</b>                                                                                                |
| al 扱表管理 ・<br>日 用户管理 ・<br>◎ 系統管理 ・<br>目 代码生成 ・<br>目 其它 ・<br>□ 項目示例 ・ | (2004年) 新会社会(初) 注意形分<br>(70年会初) 注意形分<br>1873年70月20<br>1873年70月20 | ab重<br>COP10         |      |                 |                   |                                                                                                 |                                                                                                    |
|                                                                     |                                                                  |                      |      |                 |                   | 0<br>4日一日<br>新山勝不圖元                                                                             | の<br>の<br>日<br>1<br>日<br>1<br>日<br>1<br>日<br>1<br>1<br>1<br>1<br>1<br>1<br>1<br>1<br>1<br>1<br>1<br>1<br>1 |

图 6 关注小程序

# 2.2 登录账号

关注成功后点击集团采购小程序进入用户登录页面,输入用户名、密码并确认登录。(注: 该用户名、密码与网页版的用户名、密码一致,可直接登录)

| 上午11:47             | /   0.5K/s ີ | aul 4G aut 📧      |
|---------------------|--------------|-------------------|
| 集团采                 | 购系统          | ••• 0             |
| 通过用户                | 名密码登录        |                   |
| 用户名                 | 请输入用户名       |                   |
| 密码                  | 请输入登录密码      | > <del>,</del> <  |
|                     | 确认登录         | ]                 |
| <b>T</b> :400-114-9 | 999 P:       | 福建省莆田市政南广场国投2号楼5层 |

第6页共53页

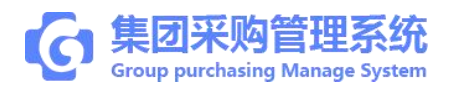

图7登录账号

### 第3章 功能介绍

### 3.1 首页

①实时统计每日计划、订单、入库、付款数据;

②计划、调价、账款审核快捷入口;

③了解公司发布的相关通知公告内容;

④常用功能快捷入口,方便操作;

⑤可进入编辑选择常用功能;

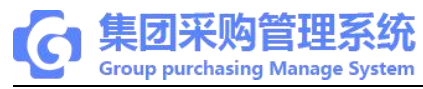

| 集团采购系                         | 统                |                  | ••• 0          |
|-------------------------------|------------------|------------------|----------------|
| <sub>今日计划</sub> ● (<br>22,626 | <b>D</b><br>5.00 |                  |                |
| 今日订单<br>206,435.69            | 今日<br>  0.       | l入库  <br>00      | 今日付款<br>0.00   |
|                               | , 0              | <b>78</b><br>₩   | <b>90</b>      |
| (3) 计划审核                      | 调价               | 审核               | 账款审核           |
| 通知公告                          | 活动公告】xx          |                  |                |
| 常用功能 ④                        |                  |                  | 5              |
| <b>三</b><br>采购计划              | <b>王</b><br>采购订单 | <b>〕</b><br>进货订单 | 采购入库           |
| ¥↓<br>调价管理                    | して<br>適价记录       |                  |                |
| <b>公</b><br>首页                | []<br>计划         | ご成用              | <u>久</u><br>我的 |

图8首页

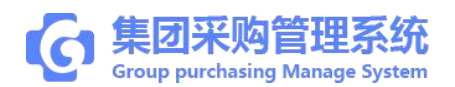

# 3.2 计划

①搜索:方便快捷查找采购计划和采购订单;

②采购计划:查看采购计划情况及计划审核;

③采购订单:查看采购订单情况及订单审核和下单;

| 计划审核                                                                                                    | •••               | 0               |
|----------------------------------------------------------------------------------------------------|-------------------|-----------------|
| ◎ 搜索①                                                                                                    |                   |                 |
| 采购计划 ②                                                                                                    | 采购订单              | )               |
| © 2019-05-07                                                                                                    |                   |                 |
| 】JH2019050700013<br>计划分类:高值耗材<br>计划类型:新购计划<br>计划金额:¥0.00<br>申 报人:莆田市普天第一医院 集团)                                          | <b>双</b><br>则试账号1 | <u>购审核</u>      |
| <ul> <li>JH2019050700015</li> <li>计划分类:高值耗材</li> <li>计划类型:新购计划</li> <li>计划金额:¥0.00</li> <li>申报人:莆田市普天第一医院↓集团</li> </ul> | ₩<br>则试账号1        | <u>務単核</u><br>> |
| ↓JH2019050700016<br>计划分类:高值耗材<br>计划类型:新购计划<br>计划金额:¥0.00<br>申报人:莆田市普天第一医院 集团                                            | ₩<br>则试账号1        | <u>約申核</u>      |
| JH2019050700017<br>计划分类:高值耗材                                                                                            | *                 | 购审核             |
| 共20笔                                                                                                    | ¥10,6             | 08.00           |
| <ul> <li></li></ul>                                                                                                    |                   | <u>入</u><br>的   |

**T**:400-114-9999

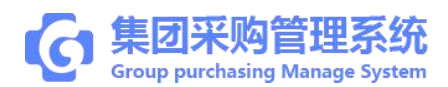

#### 图9计划

### 3.3 应用

①采购管理:查看及审核采购计划订单,订单处理及入库信息查看;

②财务管理:查看应付款及审核付款等功能操作;

③产品管理:查看及审核产品调价及询价信息;

注:账号权限不一致,看到的功能会有所区别。

**T**: 400-114-9999

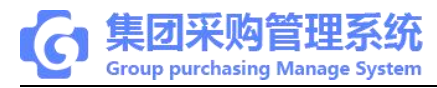

| 应用中心             |                |                  | ••• •          |
|------------------|----------------|------------------|----------------|
| 采购管理 ①           | )              |                  |                |
| <b>三</b><br>采购计划 | 采购订单           | <b>建</b> 货订单     | 采购入库           |
| 财务管理 2           | )              |                  |                |
| <b>运</b> 付对账     | 付款管理           | <b>送</b><br>预付账款 | 支付记录           |
| 产品管理 3           |                |                  |                |
| ¥↓<br>调价管理       | ()<br>词价记录     |                  |                |
|                  |                |                  |                |
|                  |                |                  |                |
|                  |                |                  |                |
|                  |                |                  |                |
| ()<br>首页         | <b>一</b><br>计划 | 应用               | <u>入</u><br>我的 |

图 10 应用

## 3.4 我的

- (1) 账户安全:查看个人信息及修改密码;
- (2) 消息设置:设置是否接收计划、订单推送的相关消息;
- (3) 常见问题: 查看了解常见问题, 暂未提供;

T:400-114-9999

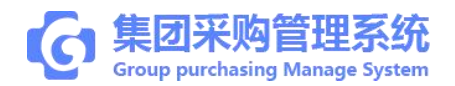

(4) 联系客服:查看客服热线电话;

(5) 退出登录: 账号退出处理;

(6) 更多功能: 右上角"..."添加小程序到桌面, 方便后期登录, 也可添加到我的 小程序里;

**T**:400-114-9999

P: 福建省莆田市政南广场国投2号楼5层

第12页共53页

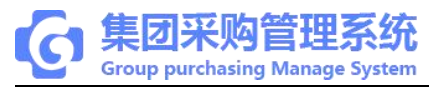

| 个人中心                                                                                                    | ••• •          |
|----------------------------------------------------------------------------------------------------|----------------|
| 集团采购管理员<br>普天医疗集团                                                                                                    |                |
| ☑ 账户安全                                                                                                    | >              |
| △ 消息设置                                                                                                    | >              |
| ? 常见问题                                                                                                    | >              |
| ● 联系客服                                                                                                    | >              |
| 退出登录                                                                                                    |                |
|                                                                                                    |                |
| ☆     ☆     ☆     ☆     ☆     ☆     ☆     ☆     ☆     ☆     ☆     ☆     ☆     ☆     ☆     ☆     ☆     ☆     ☆     ☆     ☆     ☆     ☆     ☆     ☆     ☆     ☆     ☆     ☆     ☆     ☆     ☆     ☆     ☆     ☆     ☆     ☆     ☆     ☆     ☆     ☆     ☆     ☆     ☆     ☆     ☆     ☆     ☆     ☆     ☆     ☆     ☆     ☆     ☆     ☆     ☆     ☆     ☆     ☆     ☆     ☆     ☆     ☆     ☆     ☆     ☆     ☆     ☆     ☆     ☆     ☆     ☆     ☆     ☆     ☆     ☆     ☆     ☆     ☆     ☆     ☆     ☆     ☆     ☆     ☆     ☆     ☆     ☆     ☆     ☆     ☆     ☆     ☆     ☆     ☆     ☆     ☆     ☆     ☆     ☆     ☆     ☆     ☆     ☆     ☆     ☆     ☆     ☆     ☆     ☆     ☆     ☆     ☆     ☆     ☆     ☆     ☆     ☆     ☆     ☆     ☆     ☆     ☆     ☆     ☆     ☆     ☆     ☆     ☆     ☆     ☆     ☆     ☆     ☆     ☆     ☆     ☆     ☆     ☆     ☆     ☆     ☆     ☆     ☆     ☆     ☆     ☆     ☆     ☆     ☆     ☆     ☆     ☆     ☆     ☆     ☆     ☆     ☆     ☆     ☆     ☆     ☆     ☆     ☆     ☆     ☆     ☆     ☆     ☆     ☆     ☆     ☆     ☆     ☆     ☆     ☆     ☆     ☆     ☆     ☆     ☆     ☆     ☆     ☆     ☆     ☆     ☆     ☆     ☆     ☆     ☆     ☆     ☆     ☆     ☆     ☆     ☆     ☆     ☆     ☆     ☆     ☆     ☆     ☆     ☆     ☆     ☆     ☆     ☆     ☆     ☆     ☆     ☆     ☆     ☆     ☆     ☆     ☆     ☆     ☆     ☆     ☆     ☆     ☆     ☆     ☆     ☆     ☆     ☆     ☆     ☆     ☆     ☆     ☆     ☆     ☆     ☆     ☆     ☆     ☆     ☆     ☆     ☆     ☆     ☆     ☆     ☆     ☆     ☆     ☆     ☆     ☆     ☆     ☆     ☆ | <u>久</u><br>我的 |

#### 图 11 我的(个人中心)

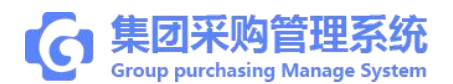

# 第4章 用户信息

# 4.1 账户安全

第一步:登录"我的"频道,点击"账户安全"进入,

①个人信息: 点击进入查看个人信息;

②修改密码:点击"修改密码"进入,填写原密码和新密码、确认密码后,点击确认;

| く 账户安全 | ••• • |
|--------|-------|
| ① ←人信息 | >     |
| ☑ 修改密码 | >     |
| 2      |       |
|        |       |
|        |       |

#### 图 12 账户安全

**T**:400-114-9999

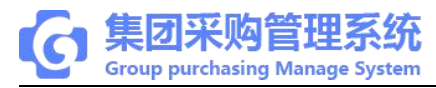

| く 修改密码 | ••• 0    |
|--------|----------|
| 原登录密码  | 请输入原登录密码 |
| 新密码    | 请输入新密码   |
| 确认密码   | 请输入确认密码  |

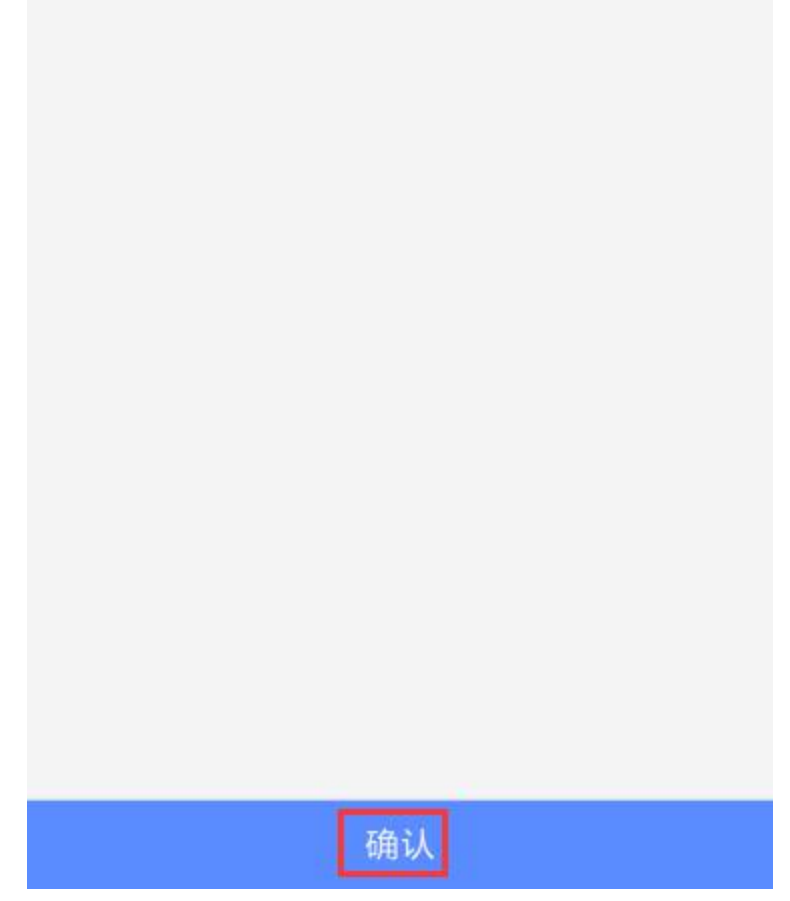

#### 图 13 修改密码

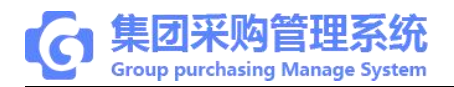

# 4.2 消息设置

第一步:登录"我的"频道,点击"消息设置",点击勾选;(注:勾选后,对应推送的消息就会接收到)

| atl中国联通 4G |      | 下午2:49   | Ø 73%     Ø |
|------------|------|----------|-------------|
| <          |      | 消息设置     | ••• •       |
| 采购计划       |      |          |             |
| 接收待审核、     | 不通过的 | )推送消息    |             |
| 采购订单       |      |          |             |
| 接收待审核、     | 不通过、 | 下单的推送消息  |             |
| 调价管理       |      |          |             |
| 接收待审核、     | 不通过的 | ]推送消息    |             |
| 预付账款       |      |          |             |
| 接收待审核、     | 不通过、 | 待付款的推送消息 |             |
| 付款管理       |      |          |             |
| 接收待审核、     | 不通过、 | 待付款的推送消息 |             |
|            |      |          |             |
|            |      |          |             |
|            |      |          |             |
|            |      |          |             |
|            |      |          |             |
|            |      |          |             |
|            |      |          |             |

#### 图 14 消息设置

**T**:400-114-9999

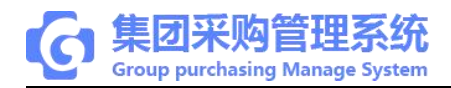

# 4.2 更多功能

第一步:登录"我的"频道,点击右上角"...",点击添加到桌面/添加到我的小程序;

| 添加到桌面    |    |
|----------|----|
| 添加到我的小程序 |    |
| 关于集团采购系统 |    |
| 打开调试     |    |
| 图 15 更多  | 多功 |

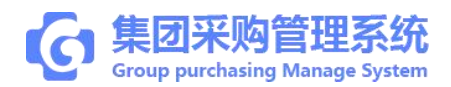

#### 第5章 医院仓库

#### 5.1 新增计划

新增计划操作需在网页版系统上操作(详情见网页版仓库计划操作手册)

5.2 提交计划

第一步:三种方式快捷进入采购计划提交页面,

①登录"首页"频道,点击"计划审核";

②登录"首页"频道,点击"采购计划";

③登录"应用"频道,点击"采购计划";

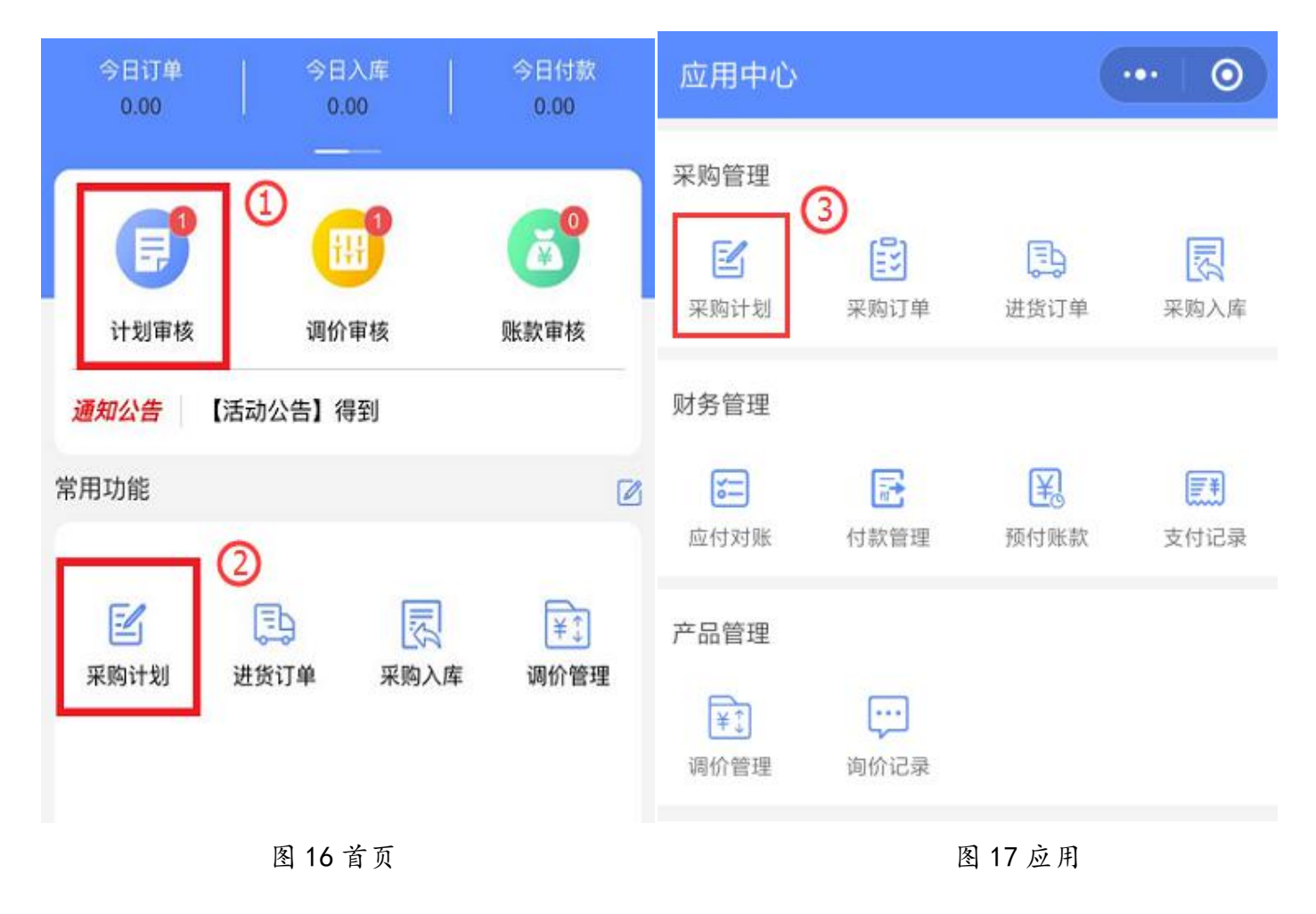

**T**:400-114-9999

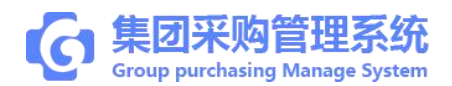

第二步:选择对应需要提交的计划,点击进入计划详情页,点击"提交计划"; ">"标志表示对应的信息可以点击进入查看;

(注:小程序仅支持对计划进行"提交"和"作废"。)

|                        |                        |      | all中国联通 4G                                     | 下午:    | 下午3:51 ④ 😇 39% |            |
|------------------------|------------------------|------|------------------------------------------------|--------|----------------|------------|
|                        |                        |      | <                                              | 计划i    | 洋情             | ••• •      |
|                        |                        |      | 仓库提交 ;                                         |        |                |            |
|                        |                        |      | 西安正浩生物制                                        | 药有限公司  |                | 共计1款商品     |
|                        |                        |      | <b>立群测试医院-乙</b><br>25人份/盒<br><b>¥55元/盒</b> X50 | 肝两对半   |                | >          |
| 2411                   |                        |      | 商品品种                                           |        |                | 1          |
| <                      | 米购计划                   |      | 计划金额                                           |        |                | ¥2,750.00  |
| Q.搜索                   |                        |      |                                                |        | 1275.2         |            |
| 待处理                    | 已处理                    | 全部   | 计划编码                                           |        | JH201          | 9052400001 |
| Q 2019-05-17           | - ()<br>- ()           |      | 计划分类                                           |        |                | 试剂         |
| JH20190517000          | 003-1 0008             | 仓库提交 | 计划状态                                           |        |                | 仓库提交       |
| 计划分类:中药<br>计划类型:目录计    | 划                      | 3    | 计划类型                                           |        |                | 目录计划       |
| 计划金额:¥1,200<br>申报人:立群测 | .00<br>试医院   立群测试医院-仓库 |      | 申报人                                            |        | 立群》            | 则试医院-仓库    |
|                        |                        |      | 医院名称                                           |        | _              | 立群测试医院     |
|                        |                        |      | 作废                                             |        | 提交             | 计划         |
|                        | 图 18 采购计划              |      |                                                | 图 19 计 | 十划详情           |            |

注:点击"作废"则该计划作废;计划提交时会根据商品是否与集团目录有匹配或映射关系自动拆分:目录计划和新购计划。

```
T: 400-114-9999
```

#### 5.3 采购入库

第一步:有两种方式查看待入库、草稿中、调价及已入库数据。

①登录"我的"频道,点击"采购入库";

②登录"应用"频道,点击"采购入库";

注:采购入库-医院操作入库需在网页版上操作(详情见网页版仓库采购入库操作手册)

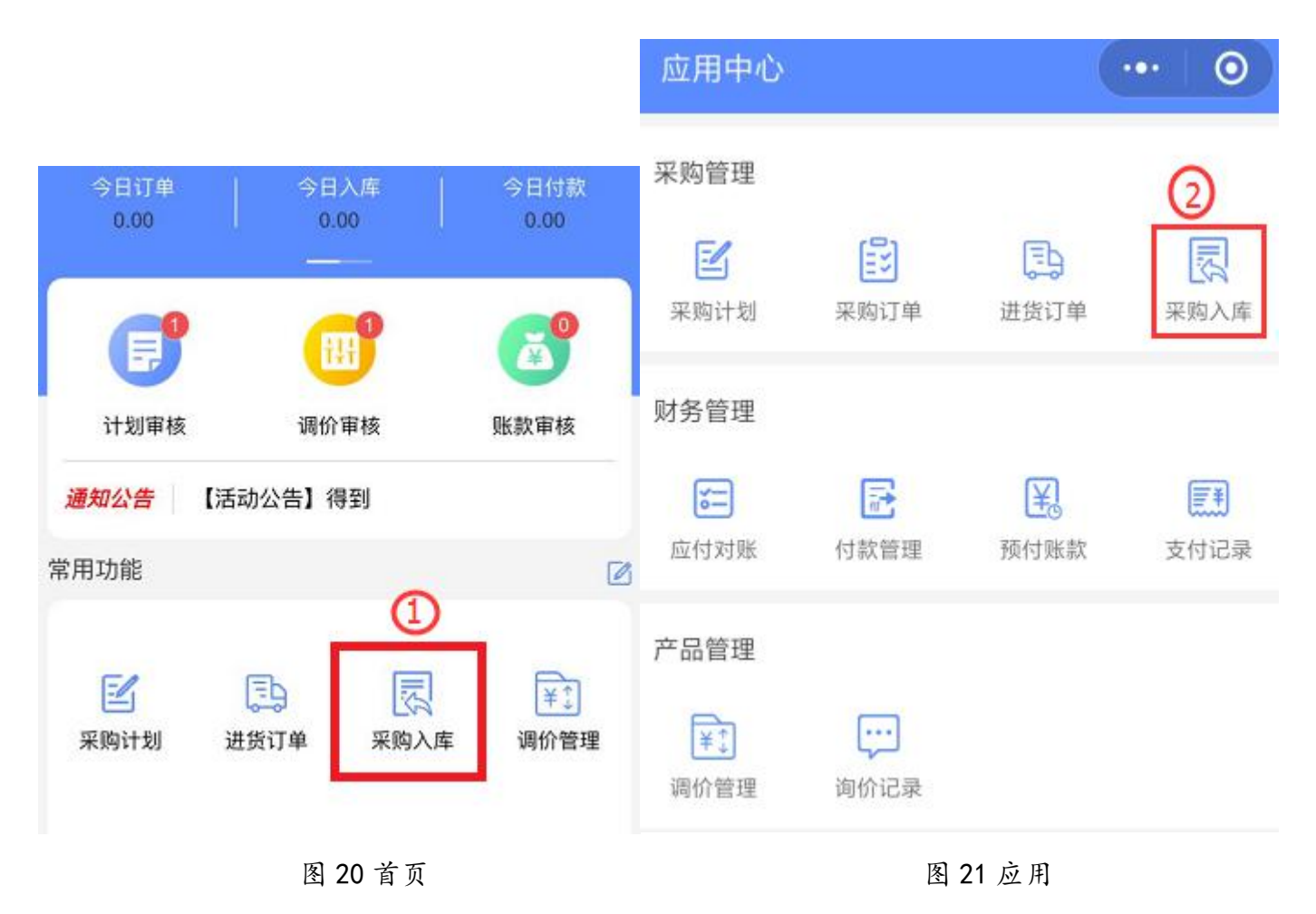

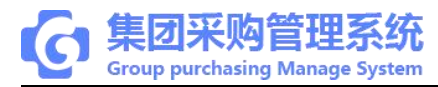

| 11:01                                                                               |                                    | all 🗢 🕒 |
|-------------------------------------------------------------------------------------|------------------------------------|---------|
| <                                                                                   | 采购入库                               | ••• •   |
| Q 搜索                                                                                |                                    | 搜索      |
| 待入库                                                                                 | 草稿中 调价                             | 已入库     |
| O 2019-05-16                                                                        |                                    |         |
| N201905160003<br>医院: 立群测试医的<br>供应商: 西安正浩:<br>计划分类: 试剂<br>进货金额: ¥300.0<br>进货人: 立群测试; | 4 💼<br>院<br>生物制药有限公司<br>0<br>集团-采购 | >       |
| O 2019-05-15                                                                        |                                    |         |
| N201905150000<br>医院: 立群测试医师<br>供应商: 普天医疗<br>计划分类: 耗材<br>进货金额: ¥25.00<br>进货人: 立群测试   | 6<br>院<br>器械(福建)有限公司<br>集团-采购      | >       |
| N201905150000<br>医院: 立群測试医<br>供应商: 无锡市丰<br>计划分类: 耗材<br>进货金额: ¥4.00<br>进货人: 立群测试;    | 5 💼<br>院<br>泰医疗器械有限公司<br>集团-采购     | >       |
| N201905150000<br>医院: 立群测试医<br>供应商: 普天医疗                                             | <b>4</b><br>院<br>器械(福建)有限公司        |         |

# 图 22 采购入库

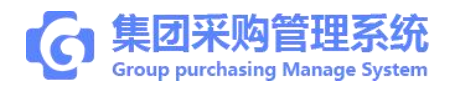

### 第6章 医院采购

#### 6.1 计划审核

- 第一步:三种方式快捷进入采购计划审核页面,
- ①登录"首页"频道,点击"计划审核";
- ②登录"首页"频道,点击"采购计划";

③登录"应用"频道,点击"采购计划";

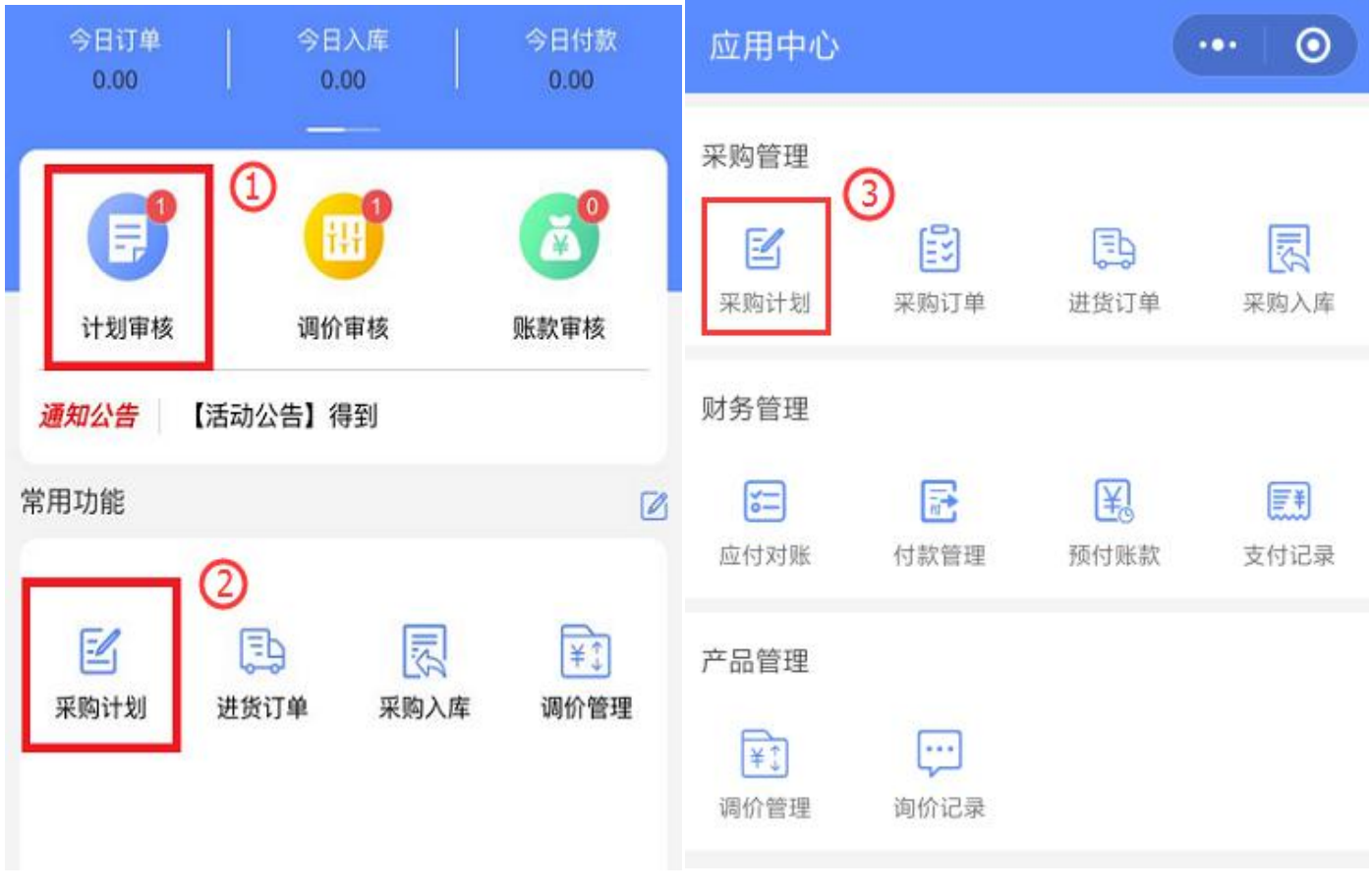

#### 图 23 首页

图 24 应用

第二步:点击对应需要审核的计划,进入计划详情页面,点击"全部通过"。 ①审核商品:点击进入可操作单款商品信息审核,计划会根据商品审核结果不同进行 拆分;

 T:400-114-9999
 P: 福建省莆田市政南广场国投 2 号楼 5 层

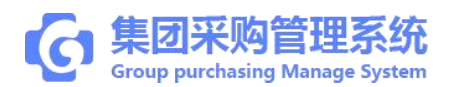

②全部通过:点击确认,整笔计划快捷审核通过,整计划将提交财务审核;

全部否决:点击确认,整笔计划快捷审核不通过,整计划将回退仓库;

">"标志表示对应的信息可以点击进入查看;

| atl中国联通 4G      | 下午3:21              | @ @ 🔲          | all中国联通 4G        | 下午3          | 021  | e o 💶          |
|-----------------|---------------------|----------------|-------------------|--------------|------|----------------|
|                 | 计划审核                | ••• •          | <                 | 计划i          | 羊情   | ••• •          |
| Q. 搜索           |                     |                | 0                 | -0           | -0-  | 0              |
| 37 05 2 L IM    | 777 R/h 217 A/h     |                | 仓库提交              | 采购审核         | 财务审核 | 领导审核           |
| 米购计划            | 采购订单                |                | 江西古方原(            | 中药饮片有限公司     | i .  | 共计1款商品         |
| ④ 2019-05-17    |                     |                | 117991111         | TSIMITARZA   | 8    | 2411 10/10/101 |
| JH2019051700003 | -1 0m8              | 采购审核           | 立群测试医院            | 完-枸杞         |      |                |
| 计划分类:中药         |                     |                | 500g<br>¥100元/袋 〉 | <12          |      | >              |
| 计划类型:目录计划       | 1                   | >              |                   |              |      |                |
| 申报人:立群测试        | -<br>医院   立群测试医院-仓库 | Ē              | 商品品种              |              |      | 1              |
|                 |                     |                | 计划金额              |              |      | ¥1,200.00      |
|                 |                     |                | 计划编码 🕑            | 740 18       |      |                |
|                 |                     |                | 计划分类              |              |      | 中药             |
|                 |                     |                | 计划状态              |              |      | 采购审核           |
|                 |                     |                | 计划类型              |              |      | 目录计划           |
|                 |                     |                | 申报人               |              | 立君   | 洋测试医院-仓库       |
| 共1笔             |                     | ¥1,200.00      | 医隐名称              | 2            |      | (1)<br>建测试医院   |
|                 |                     | <u>久</u><br>我的 | 全部否决              | <b>२</b> 全部江 | 通过   | 审核商品           |
|                 | 图 25 计划审核           |                |                   | 图 26         | 计划详情 |                |

P: 福建省莆田市政南广场国投2号楼5层

**T**:400-114-9999

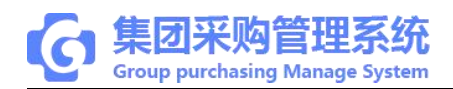

### 6.2 自购下单

(1) 目录计划下单

第一步:三种方式快捷进入计划下单页面,

①登录"首页"频道,点击"计划审核"进入,点击采购订单;

②登录"首页"频道,点击"采购订单";

③登录"应用"频道,点击"采购订单";

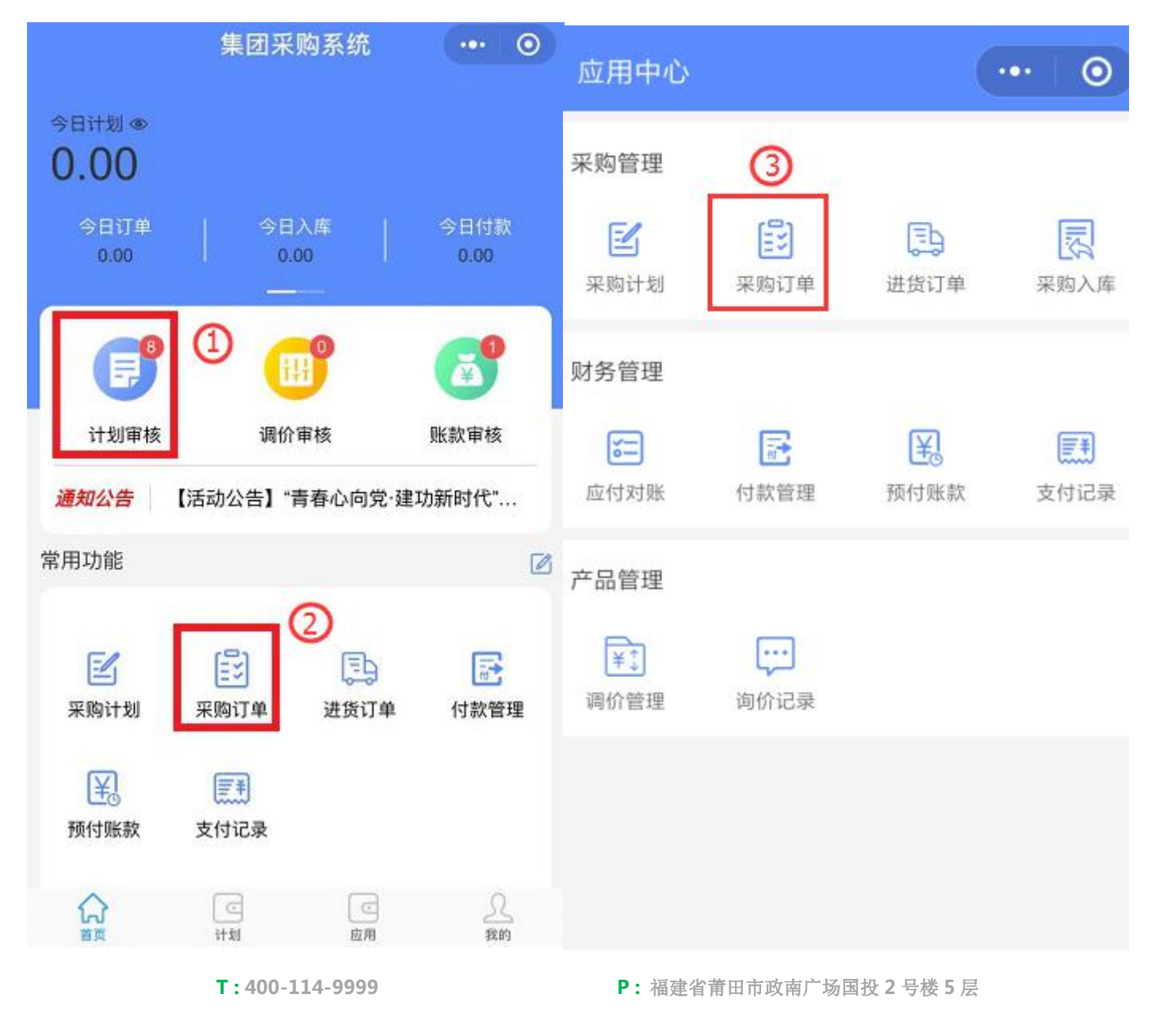

第 24 页 共 53 页

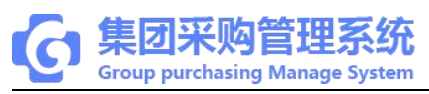

图 27 首页

图 28 应用

第二步:订单信息核实无误后,点击"下单"并确认下单成功。

注: 目录计划存在更换供应商且未维护的情况下需在网页版系统上维护后才能下单。

| all中国联通 4G      | 下午2:30                                  | @ 🖉 65% 🔲 | nil 中国联通      | 46 上年9:   | 36     | @ Ø 🔜       |
|-----------------|-----------------------------------------|-----------|---------------|-----------|--------|-------------|
| <               | 采购订单                                    | ••• •     | <             | 计划详       | 情      | ••• •       |
| Q.搜索            |                                         |           | 0-            | <u> </u>  | -0-    | -0          |
| 待处理             | 已处理                                     | 全部        | 集团采购          | 集团稽核      | 集团终审   | 下单          |
| C anno at su    | U.C.I                                   |           | 江西古方          | 原中药饮片有限公司 |        | 共计2款商品      |
| G 2019-05-14    |                                         | _         |               |           |        |             |
| JH2019051400003 | -1                                      | 自购下单      | 业群测讯。<br>500g | 医阮-枸杞     |        |             |
| 计划分类:耗材         |                                         |           | ¥25元/绕        | X5        |        | >           |
| 计划类型:目录计划       |                                         | >         | 12070134      | 675       |        |             |
| 计划金额:¥10.00     |                                         |           | 立群测试          | 医院-当归     |        |             |
| 申 报 人: 立群测试医    | [院 立群测试医院管理员                            |           | 500g          |           |        | >           |
| Q 2019-05-15    |                                         |           | ¥90元/袋        | X10       |        |             |
| JH2019051500004 | -1                                      | 自购下单      | 商品品种          |           |        | 2           |
| 计划分类:耗材         |                                         |           | (Summer)      |           |        |             |
| 计划类型: 新购计划      |                                         | >         | 计划金额          |           |        | ¥1.025.00   |
| 计划金额:¥120.00    |                                         |           |               |           |        |             |
| 申 报 人: 立群测试医    | 院 立群测试医院-仓库                             |           | 计划编码          |           | JH2019 | 051700003-2 |
| H2019051500003  | -2                                      | 自购下单      |               | ジ加急       |        |             |
| 计制分类: 耗材        |                                         |           | 计划分类          |           |        | 中药          |
| 计划类型: 日录计划      |                                         |           |               |           |        |             |
| 计划余额:¥104 00    |                                         | >         | 计划状态          |           |        | 自购下单        |
| 申报人: 立群测试医      | [皖] 立群测试医院-仓库                           |           |               |           |        |             |
|                 | and a construction of the second second |           | 计划类型          |           |        | 目录计划        |
| 共6笔             |                                         | ¥3,105.61 |               | 下单        |        |             |
|                 |                                         |           |               |           |        |             |

图 29 采购计单

图 30 下单页面

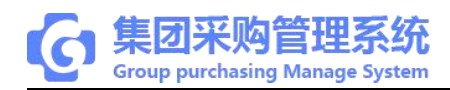

# (2) 新购计划下单

第一步:新购计划下单需在网页版系统上操作(详情见网页版新购计划下单操作手册)

| ■中国联通 4G<br><    | <sub>上年10</sub> 。<br>计划详 | oo<br>:情 | ••• 6                  |  |
|------------------|--------------------------|----------|------------------------|--|
| 0                | <u> </u>                 | 0        | -0                     |  |
| 集团采购             | 集团稽核                     | 集团终审     | 下单                     |  |
| 福建省普联网           | 臺疗器械有限公司                 |          | 共计1款商品                 |  |
| 心电图纸<br>¥6元/ X20 |                          |          | )                      |  |
| 商品品种             |                          |          | 1                      |  |
| 计划到              | :未维护采购目录的<br>下单          | 商品,请在    | PC端 <sup>¥</sup> 20.00 |  |
| 计划编码             |                          | JH201    | 9051500004-1           |  |
| 计划分类             |                          |          | 耗材                     |  |
| 计划状态             |                          |          | 自购下单                   |  |
| 计划类型             |                          |          | 新购计划                   |  |
| 申报人              |                          | 立群       | 测试医院-仓库                |  |
| 医院名称             |                          |          | 立群测试医院                 |  |
|                  | 下单                       | s.       |                        |  |

图 31 下单页面

**T**:400-114-9999

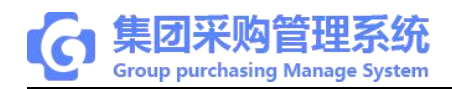

### 6.3 进货订单

第一步:两种方式快捷进入进货订单页面, ①登录"首页"频道,点击"进货订单";

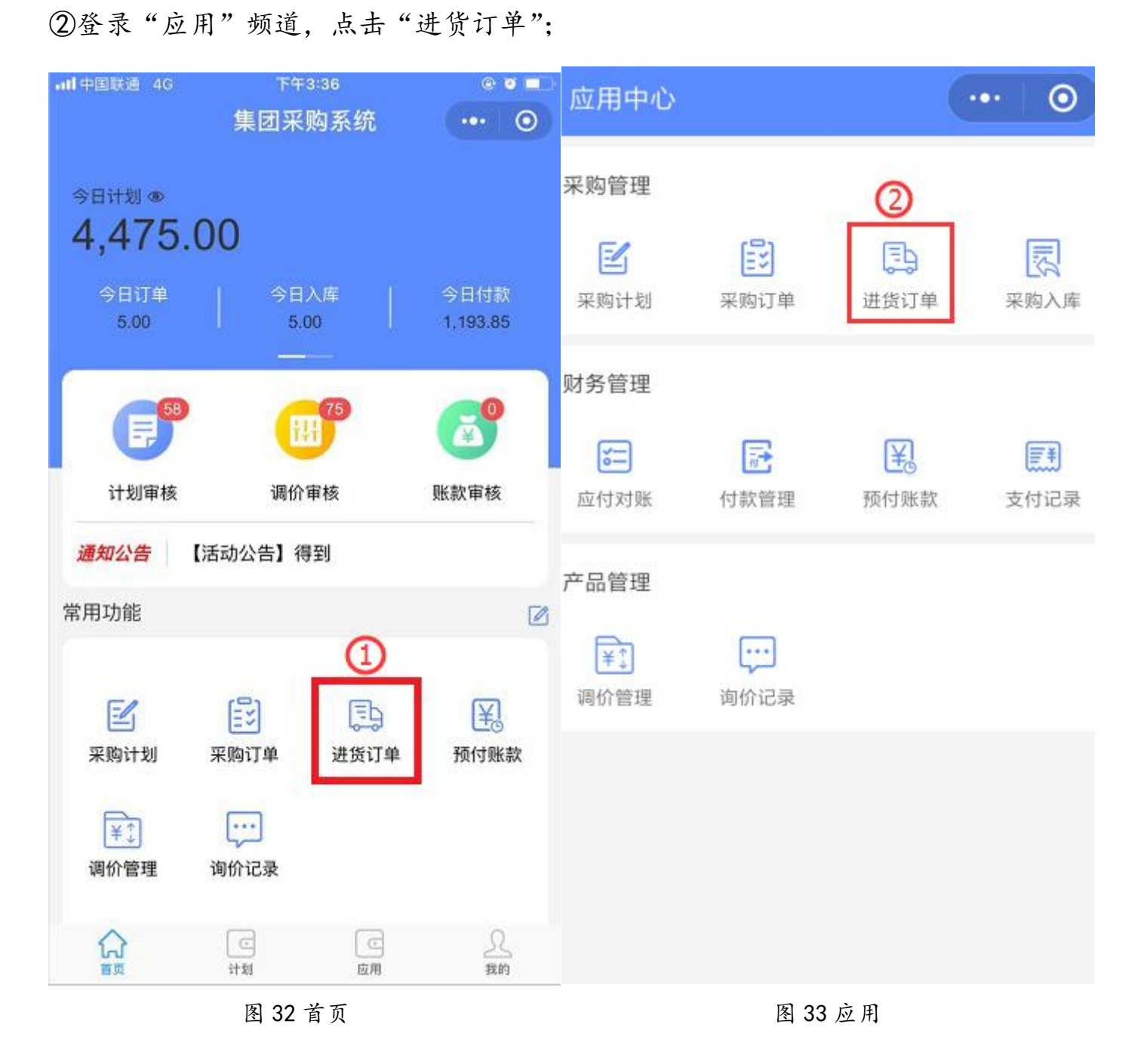

**T**:400-114-9999

# 第二步:搜索点击进入进货订单,根据订单进货情况点击"已接单/已发货/已收货";

| •11 中国联通 4G                             | 下午3:37      | e s 💶      | ntl中国联通 4G                   | 下午3:37                        | e 🗉 🗖           |
|-----------------------------------------|-------------|------------|------------------------------|-------------------------------|-----------------|
| < ì                                     | 进货订单        | ••• •      | <                            | 进货详情                          | 0               |
| Q. 搜索                                   |             |            | <b>视黄醇结合蛋白检</b><br>(胶乳增强免疫比) | <b>〕测试剂盒(胶乳增强免</b><br>浊法)规格01 | 疫比浊             |
| © 2019-05-23                            |             |            | ¥11元/包 X100                  |                               |                 |
| N2019052300007 📑<br>医院:小木医院             |             | 全部入库       | 商品品种                         |                               | 1               |
| 供应商: 厦门中药厂有限公<br>计划分类: 中药               | 行           | >          | 计划金额                         |                               | ¥1,100.00       |
| 进货金额: 45.00                             |             |            | 进货单号                         | N                             | 2019052200015   |
| ④ 2019-05-22                            |             |            | 进货日期                         | 2019                          | -05-22 17:22:03 |
| N2019052200015<br>医院: 药械网采购商01          |             | 待接单        | 医院                           |                               | 药械网采购商01        |
| 供应商:上海由泰医疗器械<br>计划分类:耗材                 | 科技有限公司      | >          | 供应商                          | 上海由泰医疗器                       | 械科技有限公司         |
| 进员壸額:¥1,100.00<br>进货人:张美英               |             |            | 分类                           |                               | 耗材              |
| N2019052200008                          |             | 待接单        | 供方联系人                        | 上海由泰医疗器械                      | 城科技有限公司,        |
| 医院-约械网采购商01<br>供应商: 柯惠医疗器材国际            | ;贸易(上海)有限公司 | `          | 进货人                          |                               | 张美英             |
| 计划分类: 耗材<br>进货金额: ¥42,700.00<br>进货人:张美英 |             |            | 状态                           |                               | 待接单             |
| 共20笔                                    | 4           | 572,312.00 | 已接单                          | 已发货                           | 已收货             |

图 34 进货订单

图 35 进货详情

### 6.4 查看账款

第一步:两种方式快捷进入查看财务账款,

①登录"首页"频道,在常用功能里,点击财务管理的对应的功能进入查看;

②登录"应用"频道,点击财务管理对应的功能进入查看;

注:预付账款的申请详情见网页版申请预付款操作手册;预付款审核/审批不通过时,可使用小程序重新修改进行提交。

**T**:400-114-9999

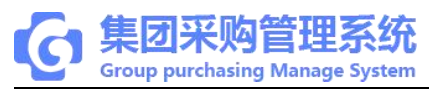

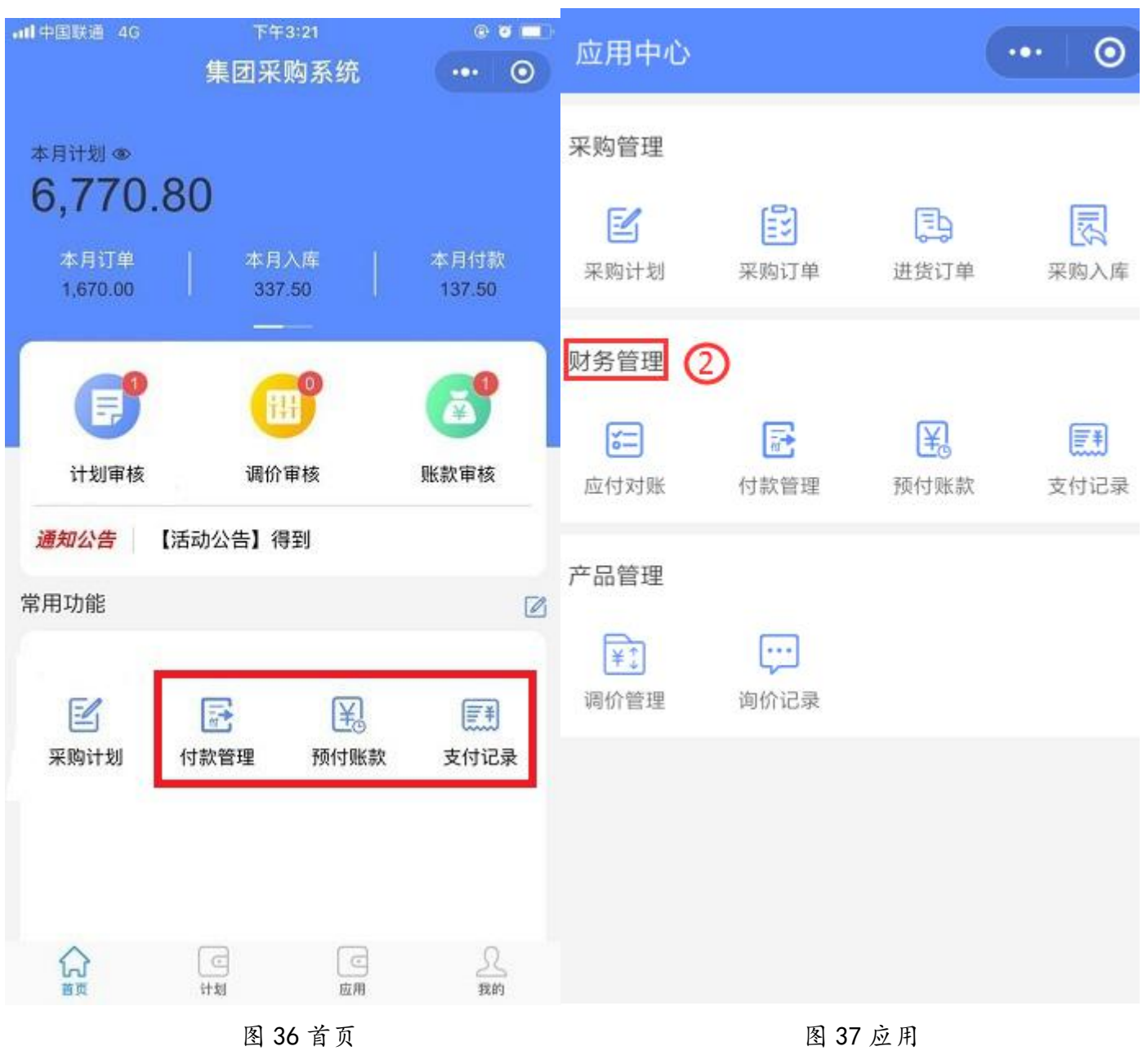

P: 福建省莆田市政南广场国投2号楼5层

第30页共53页

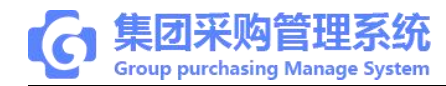

| ntl中国联通 4G 下午5:09                                                                                                    | e 🛛 💶   | •11 中国联通 4G 下午5:09                                                                                                    | @ 🛛 💶   |
|----------------------------------------------------------------------------------------------------|---------|----------------------------------------------------------------------------------------------------|---------|
| く 付款管理                                                                                                    | ••• •   | く 预付账款                                                                                                    | ••• •   |
| Q. 搜索                                                                                                    |         | ◎ 搜索                                                                                                    |         |
| 待处理                                                                                                    | 已完成     | (B) 2019-05-16                                                                                                    |         |
| <ul> <li>④ 2019-05-01</li> <li>PA2019051500007</li> <li>医院: 立群測试医院</li> <li>供应商: 普天医疗器械(福建)有限公司</li> <li>金额: ¥-25.00</li> </ul> | 待付款     | <ul> <li>YFK2019051600016</li> <li>医 院: 立群測试医院</li> <li>供应商:西安正浩生物制药有限公司</li> <li>进货金额: ¥400.00   N2019051600035</li> <li>预付金额: ¥95.00</li> <li>申请人: 立群測试集团-采购</li> </ul> | 待冲应付    |
| 付款月份: 2019-05<br>申请人: 立群测试医院-财务                                                                                                 |         | ( 2019-05-14                                                                                                    |         |
|                                                                                                    |         | YFK2019051400008<br>医院: 立群测试医院<br>供应商: 普天医疗器械(福建)有限公司<br>进货金额: ¥17.50   N2019051400002<br>预付金额: ¥7.50<br>申请人: 立群测试集团-采购                                                   | 已完成     |
|                                                                                                    |         | YFK2019051400007         医 院: 立群測试医院         供应商: 普天医疗器械(福建)有限公司         进货金额: ¥17.50   N2019051400002         预付金额: ¥7.50         申请人: 立群測试集团-采购                         | 待付款     |
| 共1笔                                                                                                    | ¥-25.00 | 共3笔                                                                                                    | ¥110.00 |

图 38 付款管理

图 39 预付账款

**T**:400-114-9999

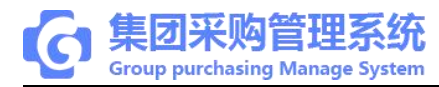

| all中国联通 4G                                                                                     | 下午5:09 | @ <b>0</b> 🔲                                                                     | atl 中国联通 4G                                                                                                    | 下午5:10                            | @ @ 🔲   |
|------------------------------------------------------------------------------------------------|--------|----------------------------------------------------------------------------------|----------------------------------------------------------------------------------------------------|-----------------------------------|---------|
| <                                                                                              | 应付对账   | 0                                                                                | <                                                                                                    | 支付记录                              |         |
| Q,搜索                                                                                           |        |                                                                                  | Q 搜索                                                                                                    |                                   |         |
| 按供应商                                                                                           | ŧ      | 安订单号                                                                             | ④ 2019-05-20                                                                                                    |                                   |         |
| <ul> <li>│ 江西古方原中药饮片</li> <li>金 额: ¥0.00</li> <li>未开票金额: ¥0.00</li> <li>↓ 可安正浩生物制药有</li> </ul> | 有限公司   | >                                                                                | P2019051600020         医       院: 立群測词         供       应       商: 西安正流         支付金額:       ¥95.00         支付方式:       普天宝         经       办       人: 集团测词  | )<br>《医院<br>转生物制药有限公司<br>《账号1     | 预付款     |
| 金额:¥786.00<br>未开票金额: <b>¥786.00</b>                                                            |        | >                                                                                | ④ 2019-05-15                                                                                                    |                                   |         |
|                                                                                                |        |                                                                                  | P2019051500004         医       院: 立群測词         供       应       商: 普天医疗         支付金額:       ¥17.50         支付方式:       银行转號         经       办       人: 立群測词 | 【医院<br>7器械(福建)有限公司<br>纸<br>低医院-财务 | 后付款     |
|                                                                                                |        | P2019051500003<br>医院: 立群测词<br>供应商: 普天医疗<br>支付金额: ¥17.50<br>支付方式: 现金<br>经办人: 立群测词 | 】<br>【医院<br>「器械(福建)有限公司<br>【医院-财务                                                                                                    | 后付款                               |         |
| 共2笔                                                                                            |        | ¥786.00                                                                          | 共4笔                                                                                                    |                                   | ¥137.50 |

图 40 应付对账

图 41 支付记录

注:若管理员在"角色权限"授权采购处理财务相关权限,则付款管理及预付款审核、审批后可进行支付。

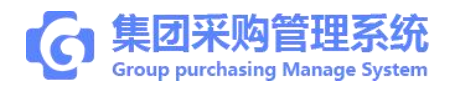

#### 第7章 医院财务

#### 7.1 计划审核

第一步:三种方式快捷进入采购计划审核页面,

①登录"首页"频道,点击"计划审核";

②登录"首页"频道,点击"采购计划";

③登录"应用"频道,点击"采购计划";

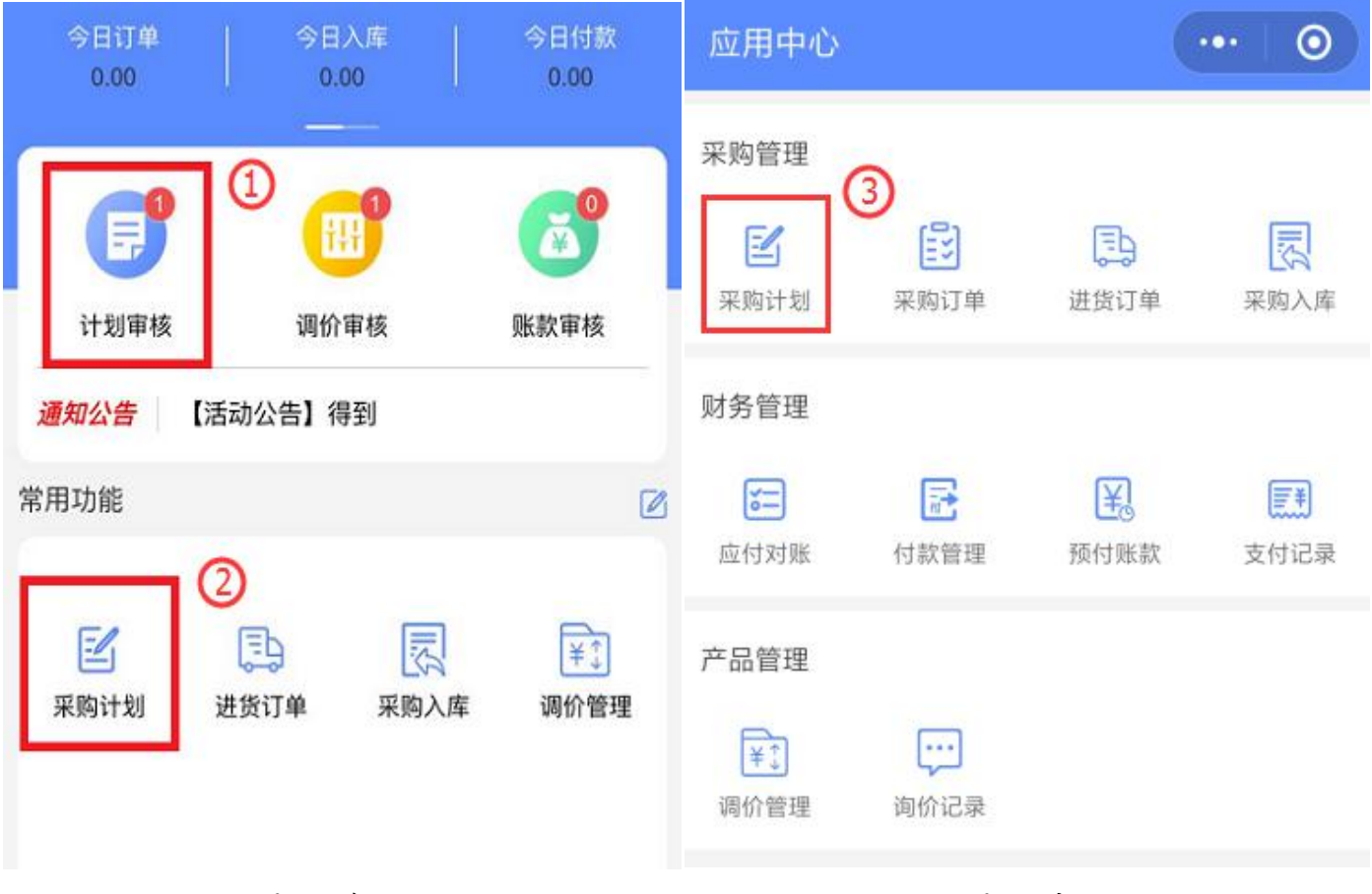

图 42 首页

图 43 应用

第二步:点击对应需要审核的计划,进入计划详情页面,点击"全部通过"。
①审核商品:点击进入可操作单款商品信息审核,计划会根据商品审核结果不同进行

T:400-114-9999 P:福建省莆田市政南广场国投2号楼5层

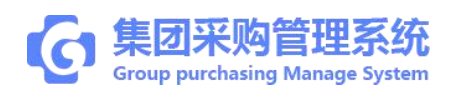

拆分;

②全部通过:点击确认,整笔计划快捷审核通过,整计划将提交领导审核;

全部否决:点击确认,整笔计划快捷审核不通过,整计划将回退仓库;

">"标志表示对应的信息可以点击进入查看;

| ull中国联通 4G                               | 下午日                            | 6:05    | e o 💶          | ntl中国联通 4G                | 下午          | 5:05        | e o 💷     |
|------------------------------------------|--------------------------------|---------|----------------|---------------------------|-------------|-------------|-----------|
|                                          | 计划                             | 审核      | ••• •          | <                         | 计划          | 详情          | ••• •     |
| 〇, 搜索                                    |                                |         |                | 0                         | 0           | _0_         | 0         |
| 采购计划                                     | 采购i                            | 丁单      |                | 仓库提交                      | 采购审核        | 财务审核        | 領导审核      |
| (9) 2019-05-17                           | _                              |         |                | 江西古方原                     | 中药饮片有限公司    | 0           | 共计1款商品    |
| JH201905170<br>计划分类:中药<br>计划类型:目录        | <b>0003-1 Øm急</b><br>计划        |         | 财务审核           | 立群测试医网<br>500g<br>¥100元/袋 | 院-枸杞<br>×12 |             | >         |
| 计划金额:¥1,20<br>申报人:立群                     | 00.00<br>测试医院   立群             | 测试医院-仓困 | ŧ.             | 商品品种                      |             |             | 1         |
| ③ 2019-05-22                             |                                |         |                | 计划金额                      |             |             | ¥1,200.00 |
| JH2019052200005<br>计划分类:试剂<br>计划类型: 日录计划 |                                | 财务审核    | 计划编码           | ta fé.                    | JH2019      | 051700003-1 |           |
| 计划金额:¥400<br>申报人:立群                      | <mark>).00</mark><br>测试医院   立群 | 测试医院-仓库 | ŧ              | 计划分类                      |             |             | 中药        |
|                                          |                                |         |                | 计划状态                      |             |             | 财务审核      |
|                                          |                                |         |                | 计划类型                      |             |             | 目录计划      |
|                                          |                                |         |                | 申报人                       |             | 立群          | 则试医院-仓库   |
| 共2笔                                      |                                |         | ¥1,600.00      | 医院名称                      |             | 3           | 立群测试医院    |
| 分割                                       | <b>回</b><br>計划                 | 应用      | <u>泉</u><br>我的 | 全部否涉                      | 史 全部        | 通过          | 审核商品      |
|                                          | 图 44 计划                        | 审核      |                |                           | 图 45 i      | 划详情         |           |
|                                          | <b>T</b> :400-114              | 4-9999  |                | <b>P:</b> 福建省             | 莆田市政南广场国    | 副投2号楼5层     | L.        |

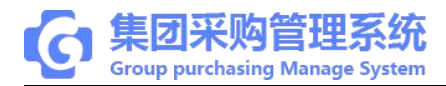

# 7.2 付款审核

(1) 应付对账

第一步:两种方式快捷进入查看应付账款信息,

①登录"首页"频道,点击"应付账款";

②登录"应用"频道,点击"应付账款";

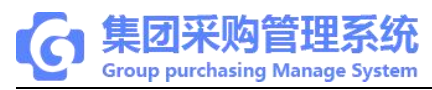

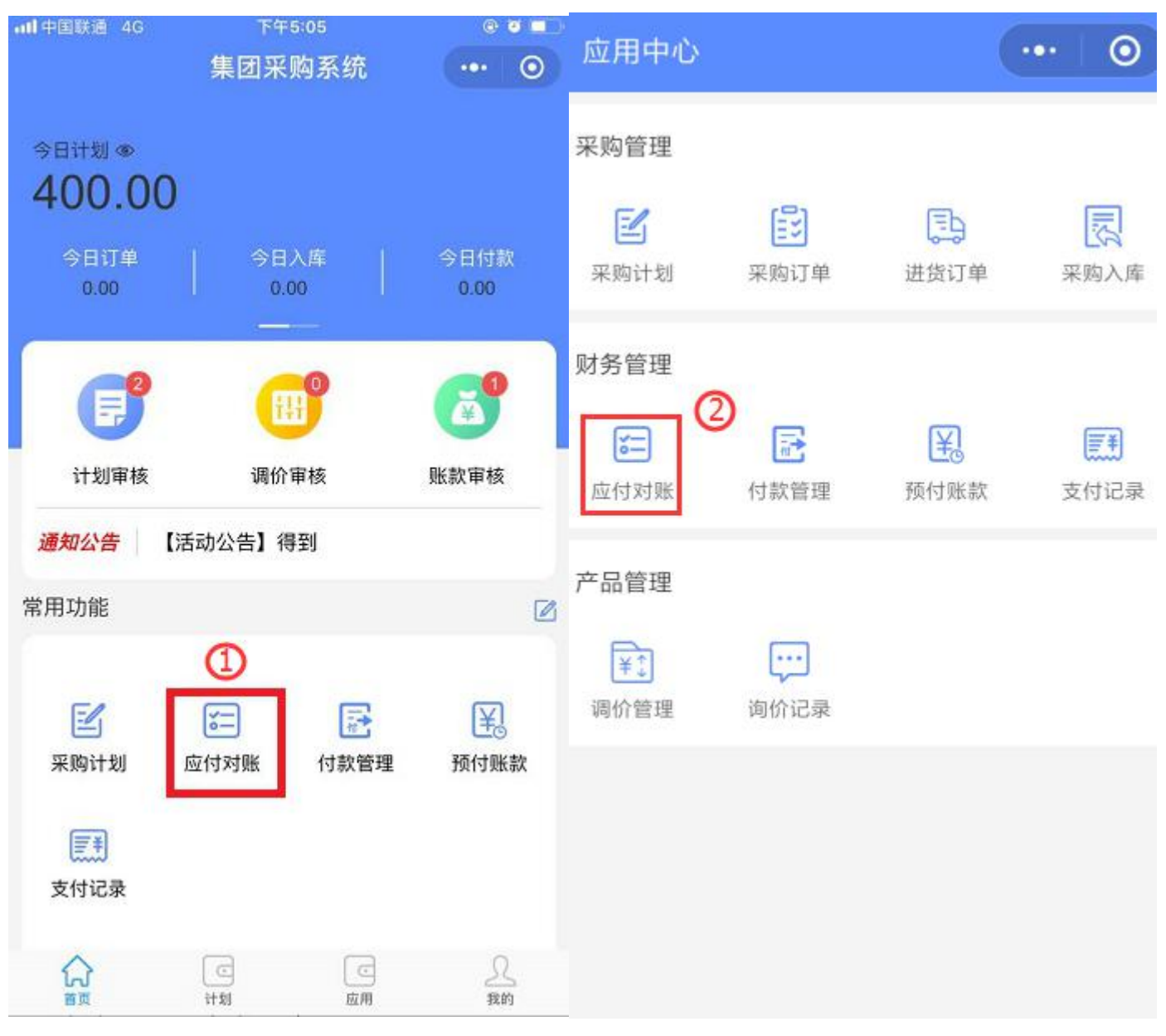

图 46 首页

图 47 应用

第二步:搜索查看订单应付账款,可选择按供应商/按订单号查看;

注: 对账/调账, 需在网页版系统上操作(详情见网页版订单调账操作手册)

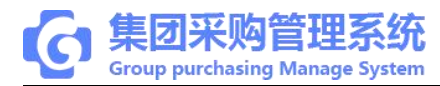

| atl中国联通 4G                  | 下午5:09 | ې چ  | @ <b>0</b> 💷 |  |
|-----------------------------|--------|------|--------------|--|
| <                           | 应付对账   | •••  | 0            |  |
| Q 搜索                        |        |      |              |  |
| 按供应商                        |        | 按订单号 |              |  |
| 江西古方原中药饮片                   | 有限公司   |      |              |  |
| 金额:¥0.00<br>未开票金额:¥0.00     |        |      | >            |  |
| 西安正浩生物制药有                   | 可限公司   |      |              |  |
| 金额:¥786.00<br>未开票金额:¥786.00 |        |      | >            |  |
|                             |        |      |              |  |
|                             |        |      |              |  |
|                             |        |      |              |  |
|                             |        |      |              |  |
|                             |        |      |              |  |
|                             |        |      |              |  |
|                             |        |      |              |  |
| 共2笔                         |        | ¥786 | 6.00         |  |

图 48 应付对账

(2) 预付款审核

第一步:三种方式快捷进入预付款审核页面,

**T**:400-114-9999

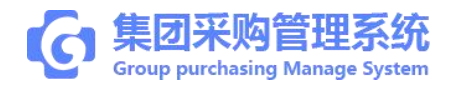

①登录"首页"频道,点击"账款审核"进入,点击"预付款审核";

②登录"首页"频道,点击"预付账款";

③登录"应用"频道,点击"预付账款";

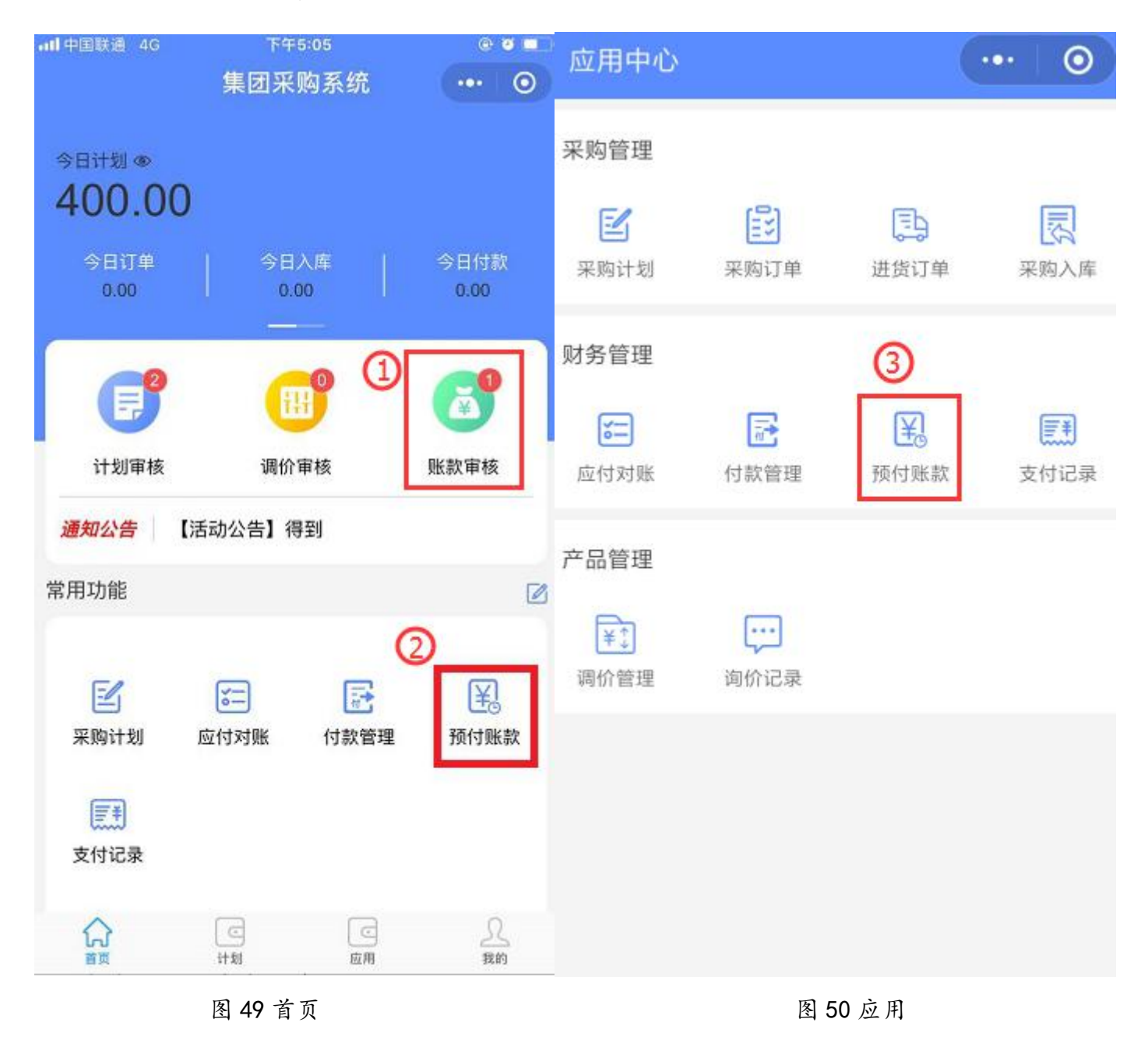

第二步:搜索需处理订单,核对订单信息无误点击"通过"并确定,提交领导审批; 注:审核、审批权限可自定义分配,未调整默认为财务处理审核及支付,审批为院领 T:400-114-9999 P:福建省莆田市政南广场国投2号楼5层

第38页共53页

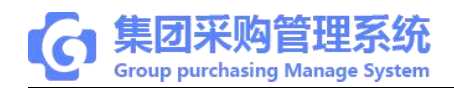

# 导;"删除"则该记录作废;"不通过"则回退采购重新编辑提交。

| •ml中国联通 4G 上午11:0                                  | 00 @ 🔍    | ntl中国联通 4G                         | 上年11:00   | @ Ø 🗖       |
|----------------------------------------------------|-----------|------------------------------------|-----------|-------------|
| く 预付账                                              | 款 … ⊙     | <                                  | 预付款单详情    | ••• •       |
| ♀ 搜索                                               |           |                                    | 中 审批中 待付款 |             |
| ③ 2019-05-24                                       |           | Strockoonderd Electric Tradeworker |           |             |
| YFK2019052400002                                   | 軍核中       | 预付款单号                              | YFK2019   | 052400002   |
| 供应商:江西古方原中药饮片有<br>进货金额:¥1,200.00 N20190524         |           | 付款单号                               | N2019     | 052400003   |
| 预付金额:¥600.00<br>申请人:立群测试医院管理员                      |           | 申请时间                               | 2019-05-: | 24 10:59:28 |
| YFK2019052400001                                   | 軍批中       | 医院                                 | 立         | 群测试医院       |
| 医 院: 立群测试医院<br>供 应 商: 江西古方原中药饮片有                   |           | 供应商                                | 江西古方原中药饮  | 片有限公司       |
| 进货金额:¥1,025.00   N20190524<br>预付金额: <b>¥500.00</b> | > >       | 进货金额                               |           | ¥ 1,200.00  |
| 申 请 人: 立群测试医院管理员                                   |           | 预付金额                               |           | ¥ 600.00    |
| © 2019-05-16                                       |           | 状态                                 |           | 审核中         |
| YFK2019051600016<br>医院:立群测试医院<br>供应商:西中正进生物制花方明公司  | 日完成       | 申请人                                | 立群测试      | 医院管理员       |
| 进货金额:¥400.00   N201905160<br>预付金额:¥95.00           | 0035 >    | 申请备注                               |           |             |
| 申 请 人: 立群測试集团-采购                                   | 购         | <b>安世日去</b>                        |           | 2           |
| 共5笔                                                | ¥1,210.00 | 删除                                 | 不通过       | 通过          |

图 51 预付账款

图 52 预付款单详情

(3) 付款审核

第一步:三种方式快捷进入付款审核页面,

**T**:400-114-9999

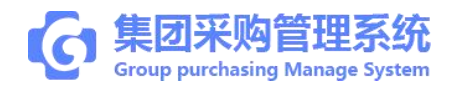

①登录"首页"频道,点击"账款审核";
 ②登录"首页"频道,点击"付款管理";
 ③登录"应用"频道,点击"付款管理";

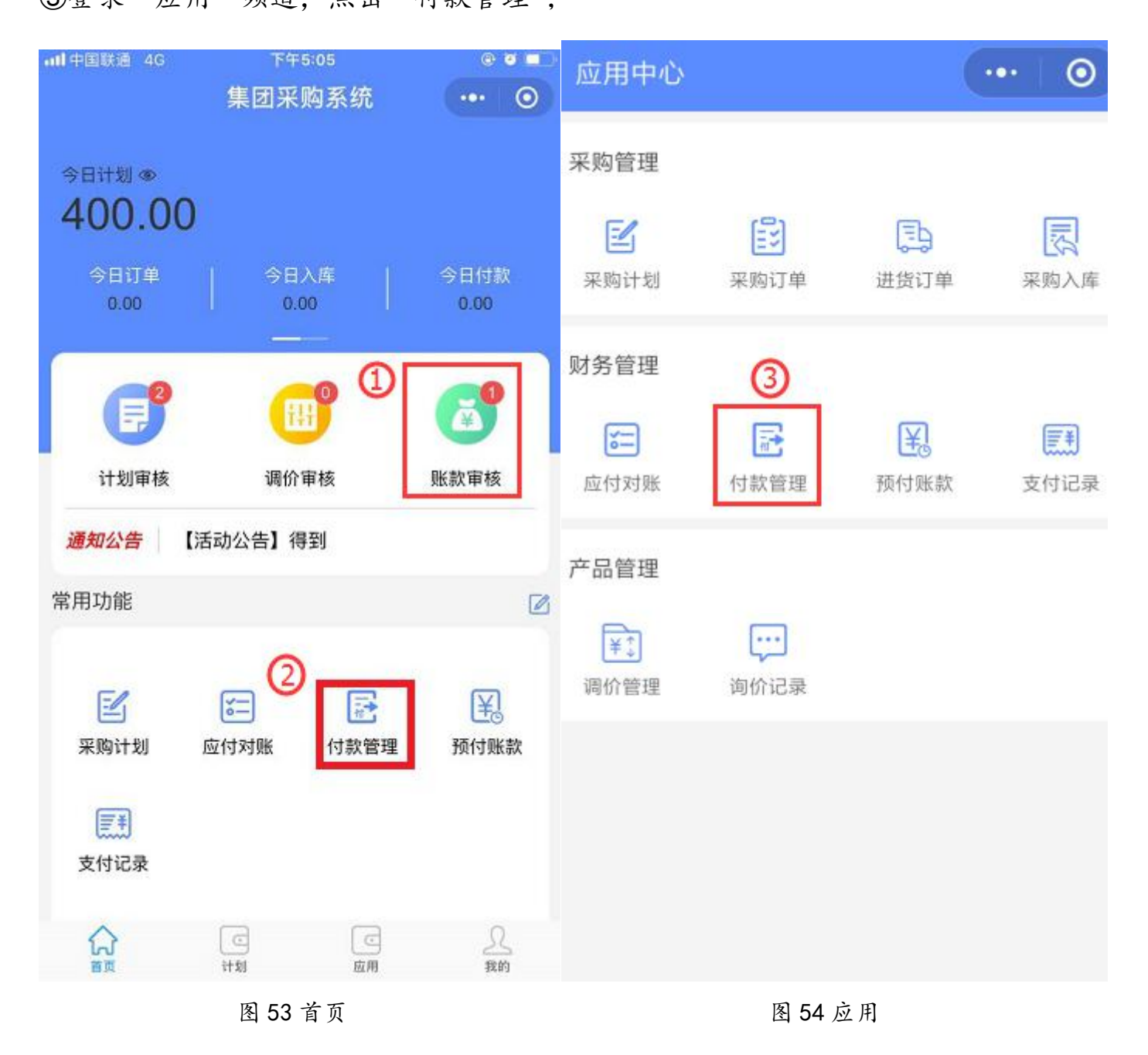

第二步:搜索需处理订单,核对订单信息无误点击"通过"并确定,提交领导审批; 注:开票、申请付款,需在网页版系统上操作(详情见网页版开票、申请付款操作手 T:400-114-9999 P:福建省莆田市政南广场国投2号楼5层

第40页共53页

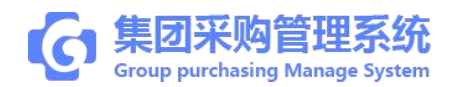

# 册);"删除"则该记录作废;"不通过"则回退财务重新编辑提交。

| ntl 中国联通 4G 上午11:00               | e 🛛 🗖     | all中国联通 4G | 上午11:00 | e e 💶         |
|-----------------------------------|-----------|------------|---------|---------------|
| く 付款管理                            | •• •      | <          | 付款单详情   | ••• •         |
| Q, 搜索                             |           | 0          | -00-    | 0             |
| 法が理                               | 已完成       | 发起申请       | 审核中 审批中 | 待付款           |
| 1077.47                           | C.F.M.    |            | 24.00   |               |
| ④ 2019-05-01                      |           | 付款単亏       | PA20    | 19052400002   |
| PA2019051500007                   | 待付款       | 申请时间       | 2019-0  | 5-24 10:58:09 |
| 供应商:普天医疗器械(福建)有限公                 | 司         | 付款月份       |         | 2019-05       |
| 畫 额: ¥-25.00 付款月份: 2019-05        | ,         | 医院         |         | 立群测试医院        |
| 甲 请 人: 立群测试医院-财务                  |           | 供应商        | 西安正浩生物  | 制药有限公司        |
| PA2019052400001                   | 审批中       | 省西全额       |         | X 448 00      |
| 医 院·立群测试医院<br>供 应 商: 西安正浩生物制药有限公司 |           | 及示亚铁       |         | 1 440.00      |
| 金额: ¥225.00                       | >         | 预付金额       |         | ¥0.00         |
| 付款月份: 2019-05                     |           | +400       |         |               |
| 甲 请 人 · 立群測试医院管理员                 |           | 木17 玉额     |         | ¥ 448.00      |
| PA2019052400002                   | 审核中       | 状态         |         | 审核中           |
| 医 院: 立群測试医院                       |           |            |         |               |
| 供 应 商: 西安正浩生物制药有限公司               | >         | 甲请人        | 立群测     | 试医院管理员        |
| 付款月份: 2019-05                     |           | 申请备注       |         |               |
| 共4笔                               | ¥1,096.00 | 删除         | 不通过     | 通过            |

图 55 付款管理

图 56 付款单详情

# 7.3 付款

(1) 预付款付款

**T**:400-114-9999

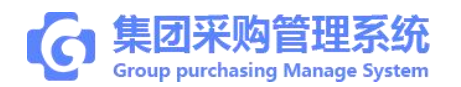

第一步:三种方式快捷进入预付款订单付款页面,

①登录"首页"频道,点击"账款审核"进入,点击"预付款审核";

②登录"首页"频道,点击"预付账款";

③登录"应用"频道,点击"预付账款";

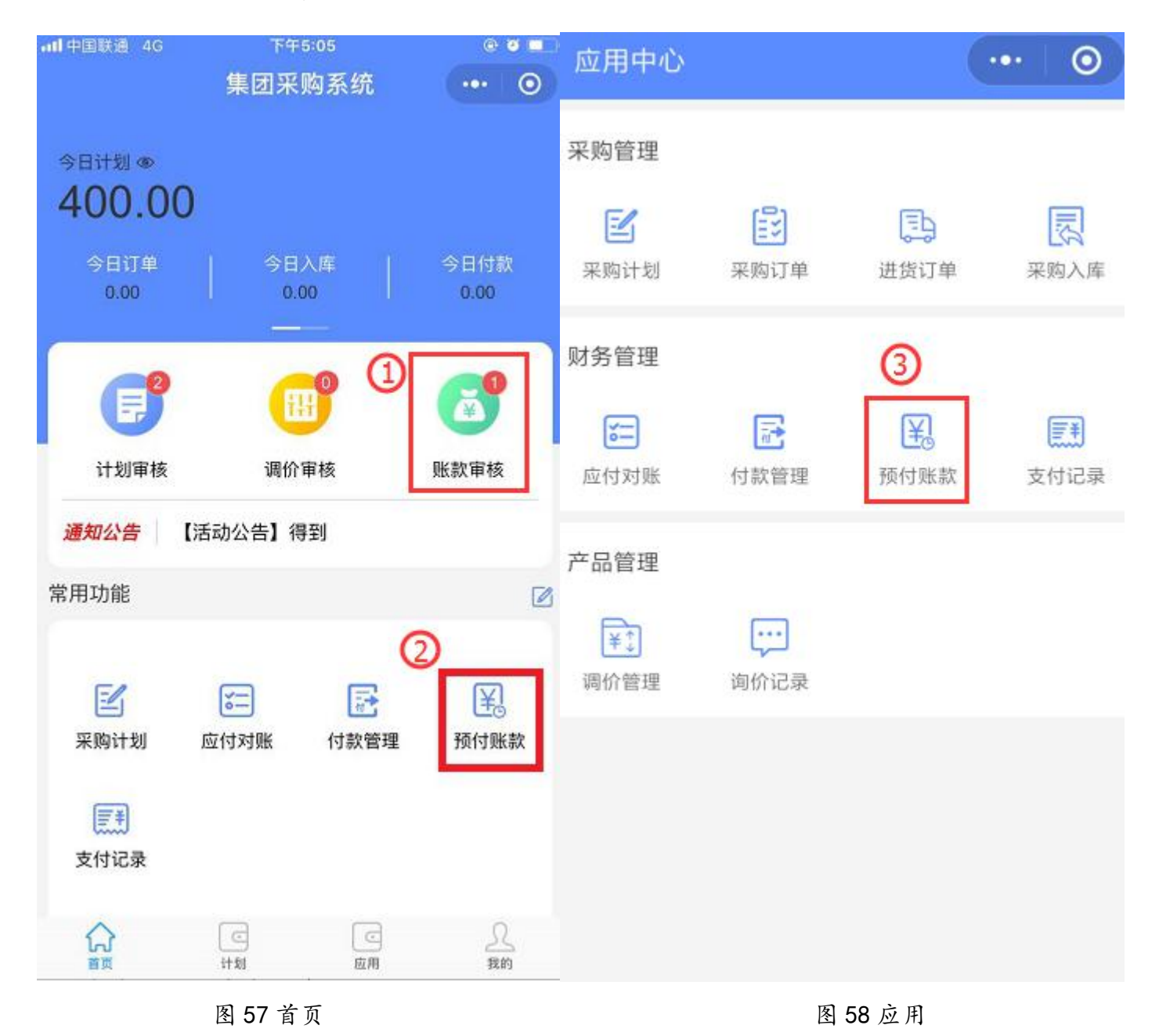

第二步:搜索选择待付款订单,选择支付方式及支付时间等付款信息,点击"付款"

**T**:400-114-9999

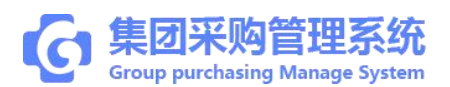

## 并确定;

注:"删除"则该记录作废;"不通过"则回退采购重新编辑提交;完成审核、审批待 付款时长按列表支持批量支付。

| ntl中国联通 4G                                                                                                    | 下午5:09                                            | e o 💶   | ntl中国联通 4       | G   | 下午3:47   |          | @ 🛛 45% 🔲   |
|----------------------------------------------------------------------------------------------------|---------------------------------------------------|---------|-----------------|-----|----------|----------|-------------|
| <                                                                                                    | 预付账款                                              | ••• •   | <               |     | 预付款单详情   | ħ        | ••• •       |
| Q 搜索                                                                                                    |                                                   |         | 0-              | -0- | <u> </u> | -0-      | 0           |
| (b) 2019-05-16                                                                                                    |                                                   |         | 发起申请            | 审核中 | 审批中      | 待付款      | 待冲应付        |
| YFK20190516000                                                                                                    | 16                                                | (待冲应付)  | 支付方式*           |     |          |          | 请选择         |
| 医 院: 立 辞 測 试<br>供 应 商: 西安正浩<br>进货金额: ¥400.00                                                                           | 医院<br>生物制药有限公司<br>N2019051600035                  | >       | 支付时间*           |     |          |          | 请选择         |
| 预付金额:¥95.00<br>申 请人: 立群测试                                                                                              | 集团-采购                                             |         | 付款备注            |     |          |          | 请输入         |
| ③ 2019-05-14                                                                                                    |                                                   |         | 付款账号            |     |          |          | 请选择         |
| YFK20190514000         医 院: 立群測试】         供 应 裔: 普天医疗         进货金额: ¥17.50   1         预付金额: ¥7.50         申 请 人: 立群測试 | 08<br>医院<br>器械(福建)有限公司<br>\2019051400002<br>集团-采购 | 已完成     | 附件<br>十<br>上传证件 |     |          |          |             |
| YFK20190514000                                                                                                    | 07                                                | 待付款     | 预付款单号           |     |          | YFK2019  | 051400007   |
| 医 院: 立群測试<br>供 应 商: 普天医疗                                                                                               | 医院<br>器械(福建)有限公司                                  |         | 付款单号            |     |          | N2019    | 051400002   |
| 进货金额:¥17.50  ↑<br>预付金额:¥7.50<br>申请人:立群测试                                                                               | ¥2019051400002<br>集团-采购                           | >       | 申请时间            |     |          | 2019-05- | 14 16:31:39 |
| 共3笔                                                                                                    |                                                   | ¥110.00 | Я               | 删除  | 4        | 付款       | 次           |
|                                                                                                    |                                                   |         |                 |     |          |          |             |

图 59 预付账款

图 60 预付款单详情

(2) 付款单支付

**T**:400-114-9999

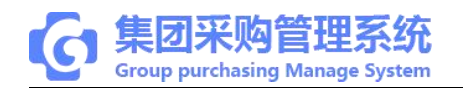

第一步:三种方式快捷进入订单**付款**页面, ①登录"首页"频道,点击"账款审核"; ②登录"首页"频道,点击"付款管理"; ③登录"应用"频道,点击"付款管理";

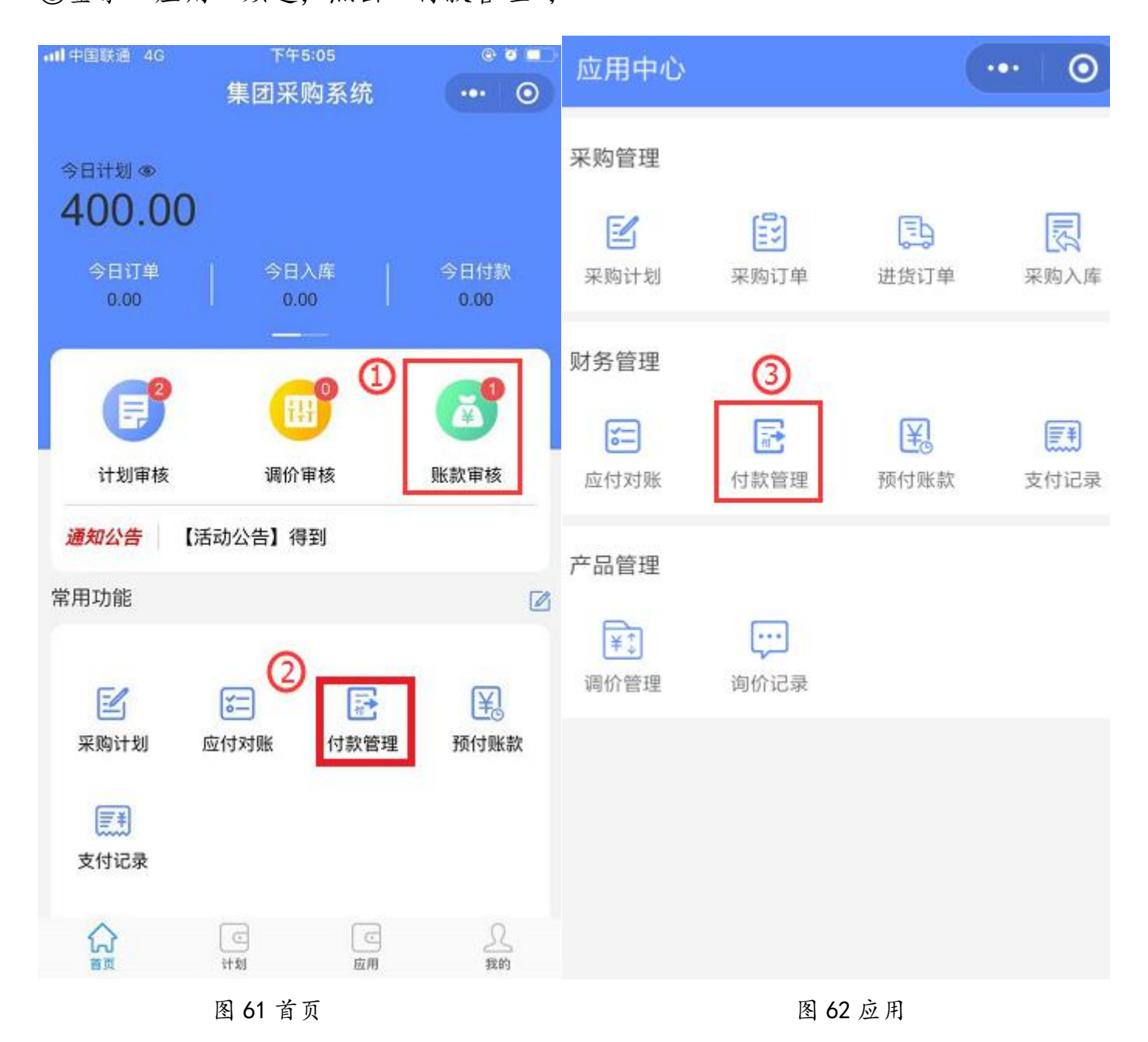

第二步:搜索选择待付款订单,选择支付方式及支付时间等付款信息,点击"付款"

**T**:400-114-9999

P: 福建省莆田市政南广场国投2号楼5层

第 44 页 共 53 页

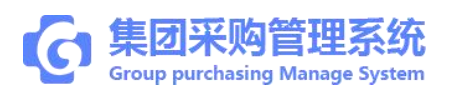

## 并确定;

注:"删除"则该记录作废;"不通过"则回退财务重新编辑提交;完成审核、审批待付款时,长按列表支持批量支付。

| ntl中国联通 4G                       | 下午5:09                 | @ Ø 🔳   | ntl中国联通 4G | 下午   | 3:54   | @ 🖉 44% 🔳     |
|----------------------------------|------------------------|---------|------------|------|--------|---------------|
| <                                | 付款管理                   | •• •    | <          | 付款单  | 自详情    | ••• •         |
| Q. 搜索                            |                        |         | 0          | 0    | 0      | -0            |
| 待处理                              | 理                      | 已完成     | 发起申请       | 审核中  | 审批中    | 待付款           |
| ④ 2019-05-01                     |                        |         | 支付方式*      |      |        | 请选择           |
| PA201905150                      | 0007                   | 待付款     | 支付时间*      |      |        | 请选择           |
| 医 院: 立群:<br>供 应 商: 普天            | 測试医院<br>医疗器械(福建)有限公司   | 司 、     | 付款备注       |      |        | 请输入           |
| 金 额:¥-25.<br>付款月份:2019<br>申请人:立群 | .00<br>)-05<br>测试医院-财务 |         | 付款账号       |      |        | 请选择           |
| 1. 19 2.5. 10.11                 | M3 M4 LET / M3 × 3     |         | 附件         |      |        |               |
|                                  |                        |         | 十<br>上传证件  |      |        |               |
|                                  |                        |         | 付款单号       |      | PA20   | 19051500007   |
|                                  |                        |         | 申请时间       |      | 2019-0 | 5-15 11:57:40 |
|                                  |                        |         | 付款月份       |      |        | 2019-05       |
| 共1笔                              |                        | ¥-25.00 | 删除         | 余    | 作      | İ款            |
|                                  | 图 63 付款管理              |         |            | 图 64 | 付款单详情  |               |

7.4 支付记录

**T**:400-114-9999

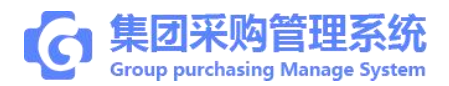

第一步:登录医院财务账号,点击"支付记录",搜索选择订单信息,可查看订单付款状态:"预付单/后付款"及删除的功能。

| all中国联通 4G     | 下午4:30       | @ 🖉 39% 💶 ) |
|----------------|--------------|-------------|
| <              | 支付记录         | ••• •       |
| Q,搜索           |              |             |
| ④ 2019-05-20   |              |             |
| P2019051600020 | )            | 预付款         |
| 医 院: 立群测试      | 医院           |             |
| 供 应 商: 西安正浩    | 生物制药有限公司     |             |
| 支付金額:¥95.00    |              | >           |
| 支付方式: 普天宝      |              |             |
| 经办人:集团测试       | 账号1          |             |
| ④ 2019-05-15   |              |             |
| P2019051500004 | i i          | 后付款         |
| 医院: 立群测试       | 医院           |             |
| 供 应 商: 普天医疗    | 器械(福建)有限公司   |             |
| 支付金額:¥17.50    |              | >           |
| 支付方式: 银行转账     |              |             |
| 经办人: 立群测试      | 医院-财务        |             |
| P2019051500003 | 3            | 后付款         |
| 医 院: 立群测试      | 医院           |             |
| 供 应 商: 普天医疗    | 器械 (福建) 有限公司 |             |
| 支付金额:¥17.50    |              | >           |
| 支付方式: 现金       |              |             |
| 经办人: 立群测试      | 医院-财务        |             |
| 共4笔            |              | ¥137.50     |

图 65 支付记录

第8章 医院院领导

**T**: 400-114-9999

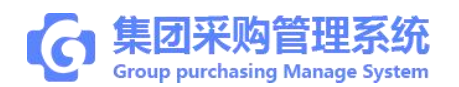

#### 8.1 计划审核

- 第一步:三种方式快捷进入采购计划审核页面,
- ①登录"首页"频道,点击"计划审核";
- ②登录"首页"频道,点击"采购计划";

③登录"应用"频道,点击"采购计划";

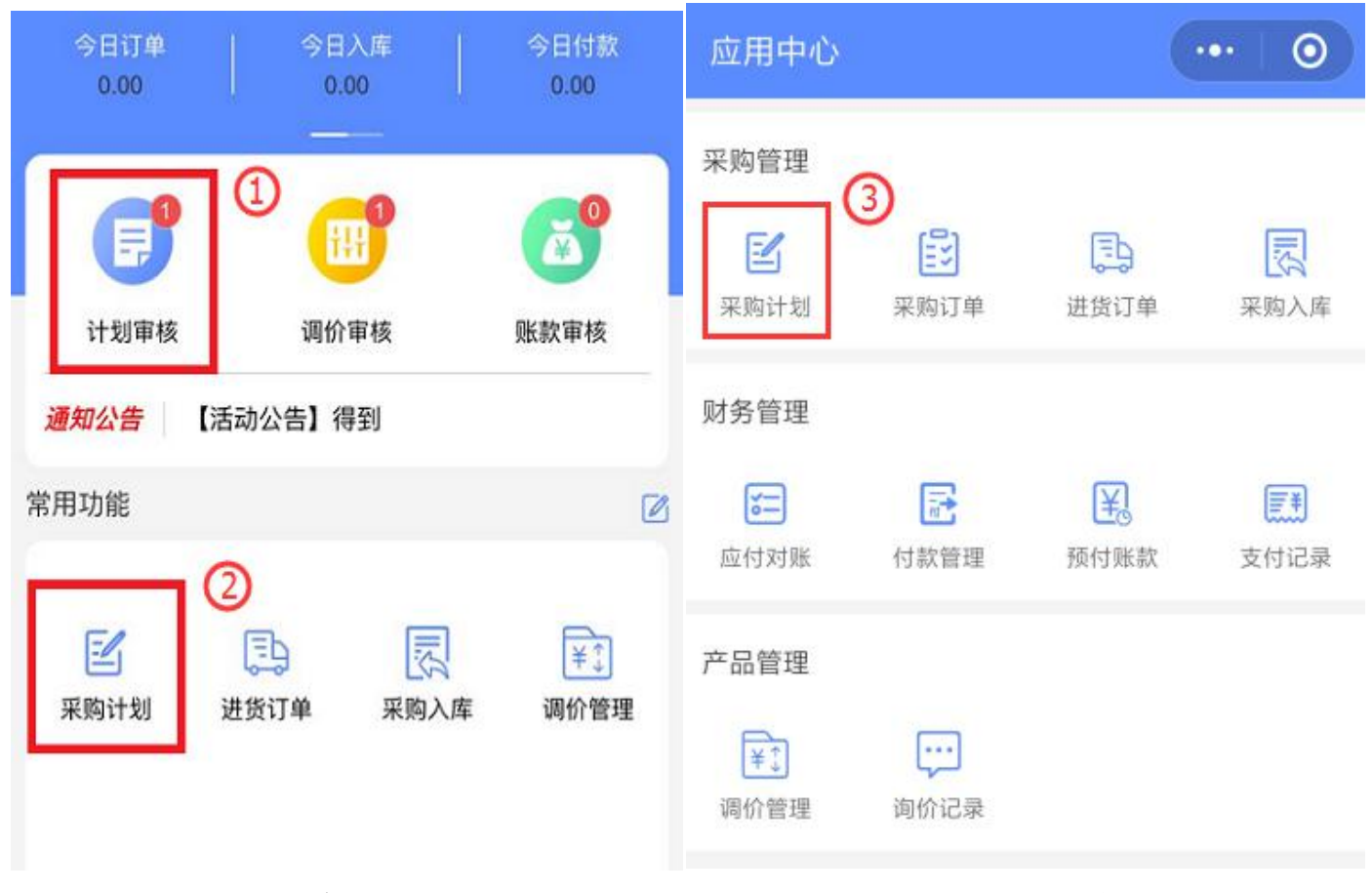

图 66 首页

图 67 应用

第二步:点击对应需要审核的计划,进入计划详情页面,点击"全部通过"。

①审核商品:点击进入可操作单款商品信息审核,计划会根据商品审核结果不同进行 拆分;

②全部通过:点击确认,整笔计划快捷审核通过,目录计划已申报到集团,新购计划

T:400-114-9999 P:福建省莆田市政南广场国投2号楼5层

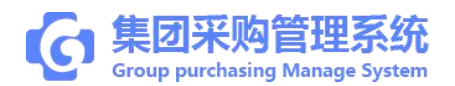

提交到集团稽核初审;

全部否决:点击确认,整笔计划快捷审核不通过,整计划将回退仓库; ">"标志表示对应的信息可以点击进入查看;

| ·III中国联通 4G                                          | 上年11:56            | @ Ø 🔲          | atl中国联通 4G                          | 上午11:     | 56     | @ <b>0 </b> 📄 |
|------------------------------------------------------|--------------------|----------------|-------------------------------------|-----------|--------|---------------|
|                                                      | 计划审核               | ••• •          | <                                   | 计划详       | 情      | ••• •         |
| ◎, 搜索                                                |                    |                | 0                                   | 0         | -0-    | -0            |
| 采购计划                                                 | 采购订单               |                | 仓库提交                                | 采购审核      | 财务审核   | 领导审核          |
| (D 2019.05.17                                        |                    |                | 江西古方原中                              | 药饮片有限公司   |        | 共计1款商品        |
| JH201905170000           计划分类:中药           计划类型:目录计划 | 3-1 🖉 🌆            | 领导审核           | 立群测试医院<br>500g<br><b>¥100元/袋</b> X1 | -枸杞<br>12 |        | >             |
| 计划金额:¥1,200.00<br>申报人:立群测试                           | <br>医院   立群测试医院-仓库 |                | 商品品种                                |           |        | 1             |
| © 2019-05-22                                         |                    |                | 计划金额                                |           |        | ¥1,200.00     |
| JH201905220000<br>计划分类:试剂<br>计划类型:目录计划               | 5                  | 领导审核           | 计划编码 🥑                              | 1.2.      | JH2019 | 051700003-1   |
| 计划金额:¥400.00<br>申报人:立群测试                             | 医院   立群测试医院-仓库     | /              | 计划分类                                |           |        | 中药            |
|                                                      |                    |                | 计划状态                                |           |        | 领导审核          |
|                                                      |                    |                | 计划类型                                |           |        | 目录计划          |
|                                                      |                    |                | 申报人                                 |           | 立群》    | 则试医院-仓库       |
| 共2笔                                                  |                    | ¥1,600.00      | 库院名称                                |           |        | 立群测试医院        |
| 分音页                                                  | ご 应用               | <u>久</u><br>我的 | 全部否决                                | 全部通       | 过      | 审核商品          |
| ]                                                    | 图 68 计划审核          |                |                                     | 图 69 5    | 计划详情   |               |

**T**:400-114-9999

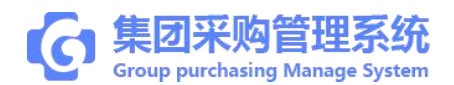

### 8.2 付款审批

- (1) 预付款审批
- 第一步:三种方式快捷进入预付款审批页面,
- ①登录"首页"频道,点击"账款审核"进入,点击"预付款审核";
- ②登录"首页"频道,点击"预付账款";

③登录"应用"频道,点击"预付账款";

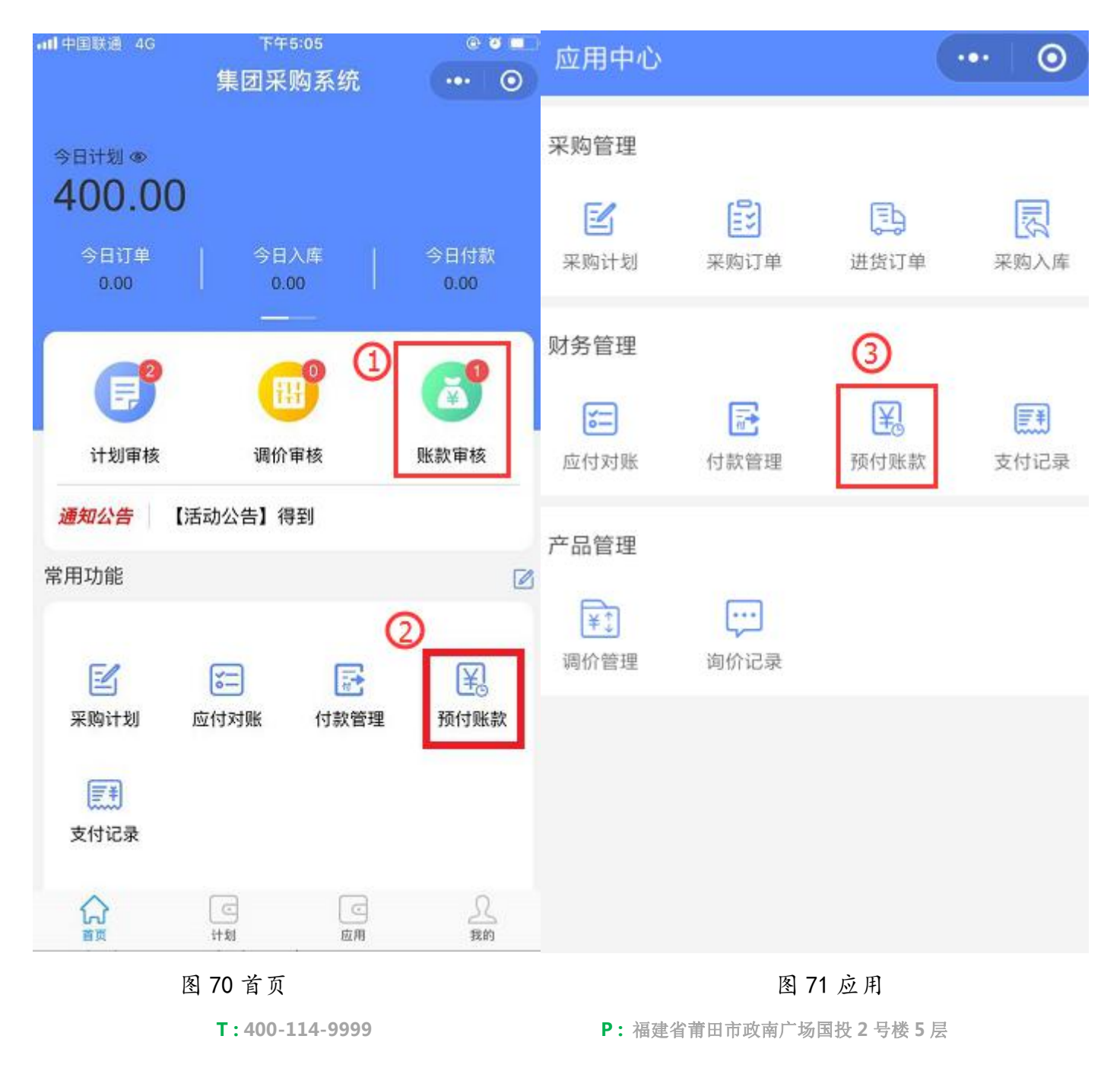

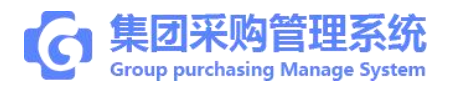

# 第二步:搜索需处理订单,核对订单信息无误点击"通过"并确认;(如不通过,退回

# 采购重新编辑审核)

| •11中国联通 4G 下午5:09                                      | @ 🖉 💶 ) | atl中国联通 4G  | 上午10:44         | @ Ə 🛄       |
|--------------------------------------------------------|---------|-------------|-----------------|-------------|
| く 预付账款                                                 | ••• •   | <           | 预付款单详情          | ••• •       |
| Q,搜索                                                   |         |             |                 |             |
| (b) 2019-05-16                                         |         | 2002年期 中187 | L +17-1. 1010 W | 10772210    |
| YFK2019051600016<br>医院:立群测试医院                          | 待冲应付    | 预付款单号       | YFK2019         | 9052400001  |
| 供 应 商: 西安正浩生物制药有限公司<br>进货金额: ¥400.00   N2019051600035  | >       | 付款单号        | N2015           | 9052400001  |
| 预付金额:¥95.00<br>申 请 人: 立群测试集团-采购                        |         | 申请时间        | 2019-05-        | 24 10:43:43 |
| G 2019-05-14                                           |         | 医院          | Ţ               | 工群测试医院      |
| YFK2019051400008<br>医院:立群测试医院                          | 已完成     | 供应商         | 江西古方原中药饮        | 7片有限公司      |
| 供 应 商: 普天医疗器械(福建)有限公司<br>进货金额: ¥17.50   N2019051400002 | >       | 进货金额        |                 | ¥ 1,025.00  |
| 预付金额:¥7.50<br>申请人:立群测试集团-采购                            |         | 预付金额        |                 | ¥ 500.00    |
| YFK2019051400007                                       | 待付款     | 状态          |                 | 审批中         |
| 医院: 立群測试医院<br>供应商: 普天医疗器械(福建)有限公司                      |         | 申请人         | 立群测试            | 【医院管理员      |
| 进货金额:¥17.50   N2019051400002<br>预付金额: <b>¥7.50</b>     | >       | 申请备注        |                 |             |
| 申请人: 立群测试集团-采购                                         |         | 审批日志        |                 | ~           |
| 共3笔                                                    | ¥110.00 | 删除          | 不通过             | 通过          |

图 72 预付账款

图 73 预付款单详情

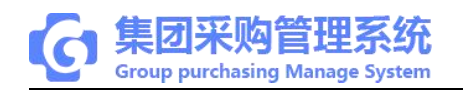

(2) 付款管理审批

第一步:三种方式快捷进入付款审批页面, ①登录"首页"频道,点击"账款审核"; ②登录"首页"频道,点击"付款管理"; ③登录"应用"频道,点击"付款管理";

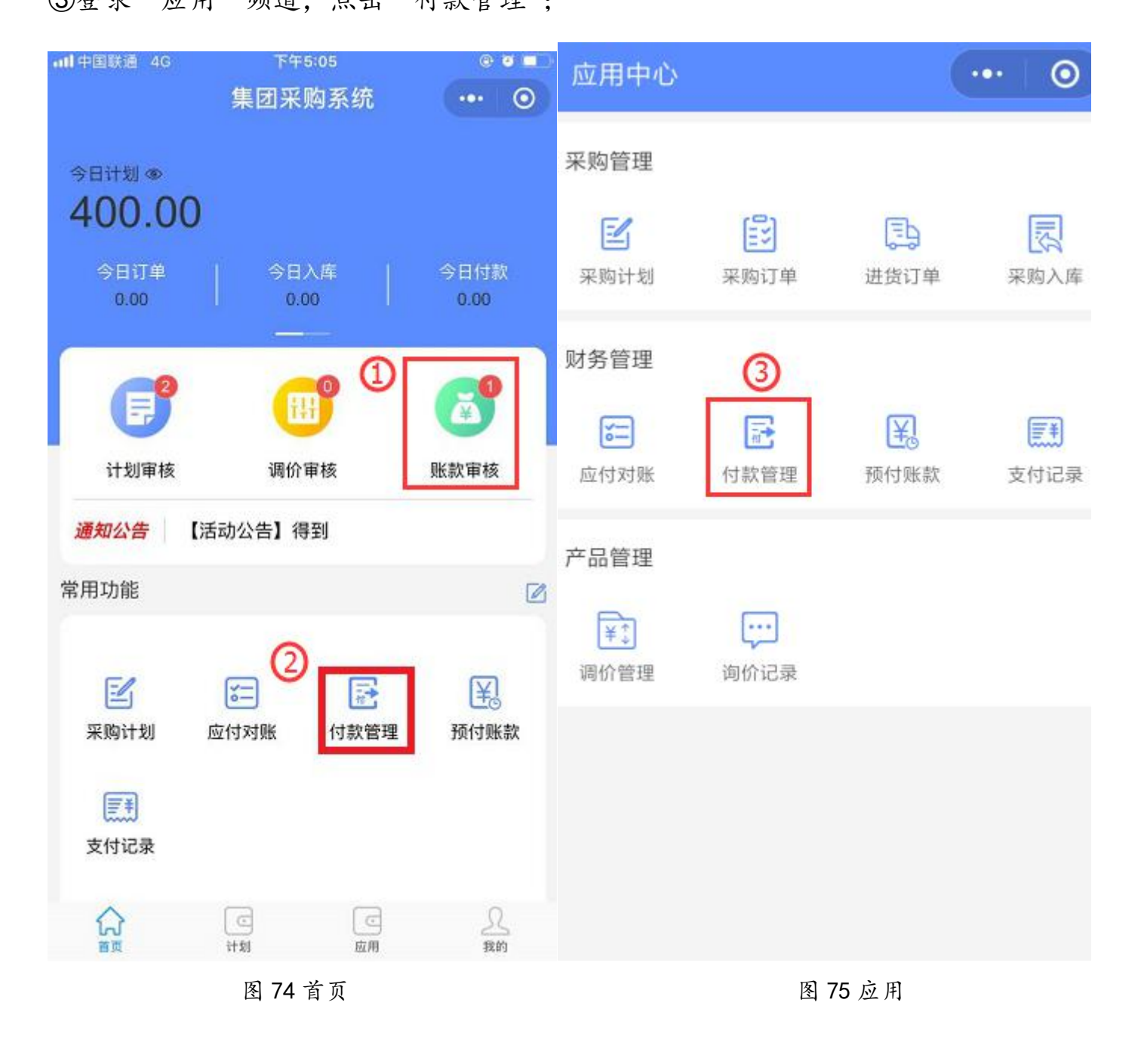

**T**:400-114-9999

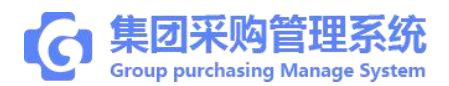

第二步:搜索需处理订单,核对订单信息无误点击"通过"并确认; (如不通过,退回

# 财务重新编辑审核)

| ntl中国联通 4G                                         | 上年10:45          | e o 💶            | • <b>111</b> 中国联通 4G | 上午10:46  | e o 💶)              |
|----------------------------------------------------|------------------|------------------|----------------------|----------|---------------------|
| <                                                  | 付款管理             | ••• •            | <                    | 付款单详情    | ••• ••              |
| 、搜索                                                |                  |                  | 0                    |          | 00                  |
| なまわして用                                             |                  | 口中世              | 发起申请                 | 軍核中軍     | ¥批中 待付款             |
| 14XE1至                                             |                  | Б <del>л</del> М | /+                   |          | DA2010052400001     |
| © 2019-05-01                                       |                  |                  | 的秋半亏                 |          | PA2019052400001     |
| PA201905150000                                     | )7               | 待付款              | 申请时间                 |          | 2019-05-24 10:45:07 |
| <ul> <li>医 院: 立群測试</li> <li>供 应 商: 普天医疗</li> </ul> | 医院<br>器械(福建)有限公司 |                  | 付款月份                 |          | 2019-05             |
| 金额:¥-25.00<br>付款月份:2019-05                         |                  | ,                | 医院                   |          | 立群测试医院              |
| 甲 请 人: 立群測试                                        | 医院-财务            |                  | 供应商                  | 西安江      | E浩生物制药有限公司          |
| PA201905240000                                     | )1               | 审批中              |                      |          |                     |
| 医 院: 立群測试<br>供 应 商: 西央正浩                           | 医院生物制菇有限公司       |                  | 发票金额                 |          | ¥ 320.00            |
| 金额:¥225.00                                         | 工物的1997月14224月   | >                | 预付金额                 |          | ¥95.00              |
| 何款月份: 2019-05<br>申请人: 立群測试                         | 医院管理员            |                  | 未付金额                 |          | ¥ 225.00            |
|                                                    |                  |                  | 状态                   |          | 审批中                 |
|                                                    |                  |                  | 申请人                  |          | 立群测试医院管理员           |
|                                                    |                  |                  | 申请备注                 |          |                     |
| 共2笔                                                |                  | ¥200.00          | 删除                   | 不通过      | 通过                  |
| 图                                                  | B 76 付款管理        |                  |                      | 图 77 付款单 | -详情                 |

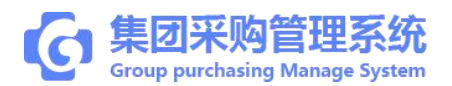

# 8.3 支付记录

第一步:登录医院领导管理账号,点击"支付记录",搜索选择订单信息,可查看订单付款状态:"预付单"/"后付款";及删除的功能。

| atl中国联通 4G     | 下午4:30     | @ 🙋 39% 🔳 |
|----------------|------------|-----------|
| <              | 支付记录       | ••• •     |
| Q 搜索           |            |           |
| © 2019-05-20   |            |           |
| P2019051600020 | (          | 预付款       |
| 医 院: 立群測试      | 医院         |           |
| 供应商: 西安正浩      | 生物制药有限公司   |           |
| 支付金額:¥95.00    |            | >         |
| 支付方式: 普天宝      |            |           |
| 经办人:集团测试       | 账号1        |           |
| ④ 2019-05-15   |            |           |
| P2019051500004 |            | 后付款       |
| 医 院: 立群測试      | 医院         |           |
| 供 应 商: 普天医疗    | 器械(福建)有限公司 | 10        |
| 支付金額:¥17.50    |            | >         |
| 支付方式:银行转账      |            |           |
| 经办人: 立群测试      | 医院-财务      |           |
| P2019051500003 |            | 后付款       |
| 医 院: 立群測试      | 医院         |           |
| 供 应 商: 普天医疗    | 器械(福建)有限公司 |           |
| 支付金額:¥17.50    |            | >         |
| 支付方式:现金        |            |           |
| 经办人: 立群测试      | 医院-财务      |           |
| 共4笔            |            | ¥137.50   |

图 78 支付记录